# Canon

# imagePROGRAF W8400

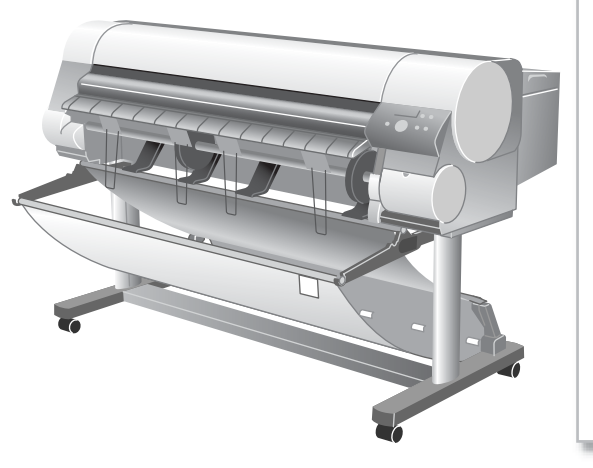

# リファレンスガイド

安全にお使いいただくために......2

# 基本的な使いかた

| 各部の名称                | . 6 |
|----------------------|-----|
| 電源の入れかた              | . 8 |
| ロール紙をセットする           | 10  |
| カット紙をセットする           | 14  |
| Windows から印刷する       | 16  |
| Windows からの印刷を中止する   | 17  |
| Macintosh から印刷する     | 18  |
| Macintosh からの印刷を中止する | 19  |
| プリンタドライバでできること       | 22  |
| 目的別プリンタドライバ設定方法      | 25  |

## 2 操作パネルの使いかた

| 機能メニューの設定操作 | 28 |
|-------------|----|
| 後能メニューの構成   | 30 |

# 3 メンテナンス

| インクタンクを交換する      | 34 |
|------------------|----|
| ブラックインクの種類を変更する  | 36 |
| プリンタを清掃する        | 38 |
| 印刷状態を確認する        | 42 |
| プリントヘッドをクリーニングする | 44 |
| プリントヘッドを調整する     | 46 |
| 用紙の送り量を調整する      | 47 |

# 4 困ったときには

| メッセージが表示されたときは  | 48 |
|-----------------|----|
| 印刷できないときは       | 52 |
| 思ったように印刷されないときは | 56 |
| 用紙がつまったときは      | 60 |

| 消耗品について | 66 |
|---------|----|
| 索引      | 67 |

### 安全にお使いいただくために

W8400には、顔料インクモデルと染料インクモデルの二つのシステムがあります。このマニュアルには両方の内容が記載されています。必要に応じてマニュアルをお読みになり、W8400の性能を十分にご活用ください。

安全にお使いいただくために、以下の注意事項を必ずお守りください。また、本書に記 載されていること以外は行わないでください。思わぬ事故を起こしたり、火災や感電の 原因になります。

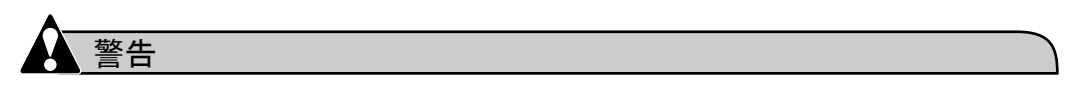

■設置場所について

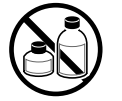

● アルコール・シンナーなどの引火性溶剤の近くに設置しないでください。
 引火性溶剤が内部の電気部品に触れると火災や感電の原因になります。

#### ■電源について

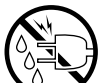

●濡れた手で電源コードを抜き差ししないでください。感電の原因になります。

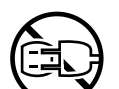

●電源コードは確実にコンセントの奥まで差し込んでください。差し込みが 不十分だと、火災や感電の原因になります。

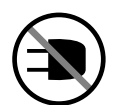

●同梱されている電源コード以外は使用しないでください。火災や感電の原因になります。また、同梱されている電源コードを他の製品に使用しないでください。

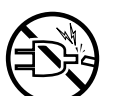

●電源コードを傷つける、加工する、引っ張る、無理に曲げるなどのことはしないでください。また電源コードに重い物をのせないでください。傷ついた部分から漏電して、火災や感電の原因になります。

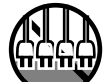

●ふたまたソケットなどを使ったタコ足配線は行わないでください。火災や 感電の原因になります。

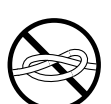

●電源コードを束ねたり、結んだりして使用しないでください。火災や感電の原因になります。

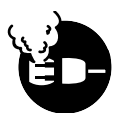

●電源プラグを定期的に抜き、その周辺およびコンセントに溜まったほこり や汚れを、乾いた布で拭き取ってください。ほこり、湿気、油煙の多いと ころで、電源プラグを長期間差したままにすると、その周辺に溜まったほ こりが湿気を吸って絶縁不良となり、火災の原因になります。 ■万一異常が起きたら

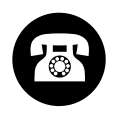

万一、煙が出たり変な臭いがするなどの異常が起こった場合、そのまま使用を続けると火災や感電の原因になります。すぐに電源スイッチを切り、その後必ず電源コードをコンセントから抜いてください。そしてお近くの販売店までご連絡ください。

■清掃のときは

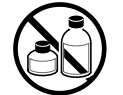

●清掃のときは、水で湿した布を使用してください。アルコール・ベンジン・シンナーなどの引火性溶剤は使用しないでください。プリンタ内部の 電気部品に接触すると火災や感電の原因になります。

■心臓ペースメーカをご使用の方へ

●本製品から微弱な磁気が出ています。心臓ペースメーカをご使用の方は、 異常を感じたら本製品から離れてください。そして、医師にご相談ください。

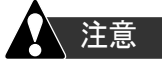

■設置場所について

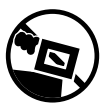

●不安定な場所や振動のある場所に設置しないでください。プリンタが落ちたり倒れたりして、けがの原因になることがあります。

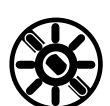

 ■湿気やほこりの多い場所、直射日光の当たる場所、高温や火気の近くには 設置しないでください。火災や感電の原因になることがあります。周囲の 温度が5~35°C、湿度が10~90%(結露しないこと)の範囲の場所でお 使いください。

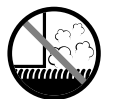

● 毛足の長いジュータンやカーペットなどの上に設置しないでください。プリンタ内部に入り込んで火災の原因になることがあります。

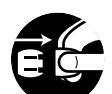

●いつでも電源コードが抜けるように、コンセントの回りには物を置かない でください。万ープリンタに異常が起きたとき、すぐに電源コードが抜け ないため、火災や感電の原因になることがあります。

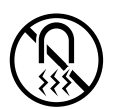

●強い磁気を発生する機器の近くや磁界のある場所には設置しないでください。誤動作や故障の原因となることがあります。

■プリンタを持ち運ぶときは

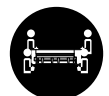

●本プリンタは本体のみで約80 Kgあります。持ち運ぶときは、必ず4人以上で左右の四隅から持ち、腰などを痛めないように注意してください。

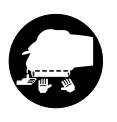

プリンタを持ち運ぶときは、必ずプリンタ本体をスタンドから取り外してください。また、プリンタ本体は、必ず4人以上で、左右端下側の取っ手部をしっかりと持ってください。他の場所を持つと不安定なため、落としてけがの原因になることがあります。

■電源について

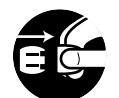

●電源コードを抜くときは、必ずプラグを持って抜いてください。コードを 引っぱると電源コードが傷つき、火災や感電の原因になることがありま す。

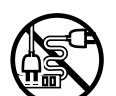

● 延長コードは使用しないでください。火災や感電の原因になることがあります。

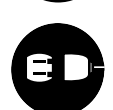

- AC100V 以外の電源電圧で使用しないでください。火災や感電の原因になることがあります。なおプリンタの動作条件は次のとおりです。この条件にあった電源でお使いください。 電源電圧:AC100V 電源周波数:50/60Hz
- ■清掃のときは

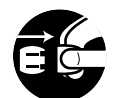

- ●清掃のときは、電源コードをコンセントから抜いてください。誤って電源 スイッチを押してしまうと、作動した内部の部品に触れてけがの原因にな ることがあります。
- ■プリントヘッド、インクタンク、メンテナンスカートリッジについて

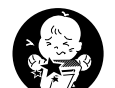

●安全のため子供の手の届かないところへ保管してください。誤ってインク をなめたり飲んだりした場合には、ただちに医師にご相談ください。

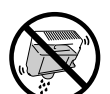

 プリントヘッド、インクタンク、メンテナンスカートリッジを落としたり 振ったりしないでください。インクが漏れて衣服などを汚すことがありま す。

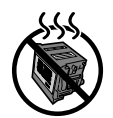

●印刷後、プリントヘッドの金属部分には触れないでください。熱くなっている場合があり、やけどの原因になることがあります。

- ■その他
- プリンタを分解・改造しないでください。内部には電圧の高い部分があ り、火災や感電の原因になります。

●プリンタの近くでは可燃性のスプレーなどは使用しないでください。スプレーのガスが内部の電気部分に触れて、火災や感電の原因になります。

- ●印刷中はプリンタの中に手を入れないでください。内部で部品が動いているため、けがの原因になることがあります。

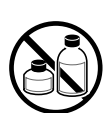

 プリンタの上にクリップやホチキス針などの金属物や液体・引火性溶剤 (アルコール・シンナーなど)の入った容器を置かないでください。プリ ンタ内部に落ちたりこぼれたりすると、火災や感電の原因になることがあ ります。

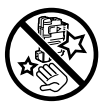

●カッターブレードを取り外したときは、刃の部分に触れないでください。 けがの原因になります。

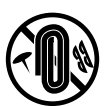

- ●万一、異物(金属片・液体など)がプリンタ内部に入った場合は、プリン タの電源スイッチを切り、電源コードをコンセントから抜いて、お近くの 販売店までご連絡ください。そのまま使用を続けると火災や感電の原因に なることがあります。
- ●インタフェースケーブル類は正しく接続してください。コネクタの向きを 間違えて接続すると、故障の原因になります。

Microsoft® 、Windows® 、Windows NT® は、米国マイクロソフト社の登録商標です。 Apple、AppleTalk、EtherTalk、Macintosh は、米国 Apple Computer, Inc. の商標です。

# 各部の名称

前面

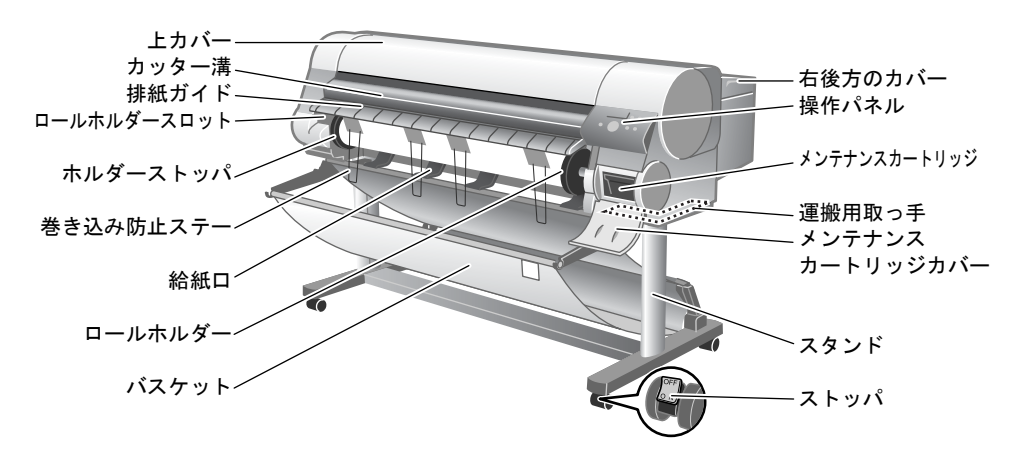

背面

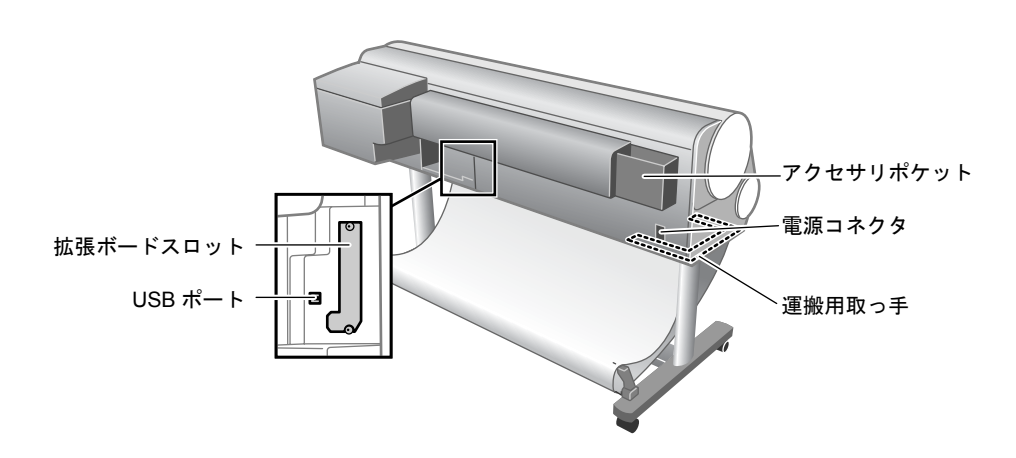

6

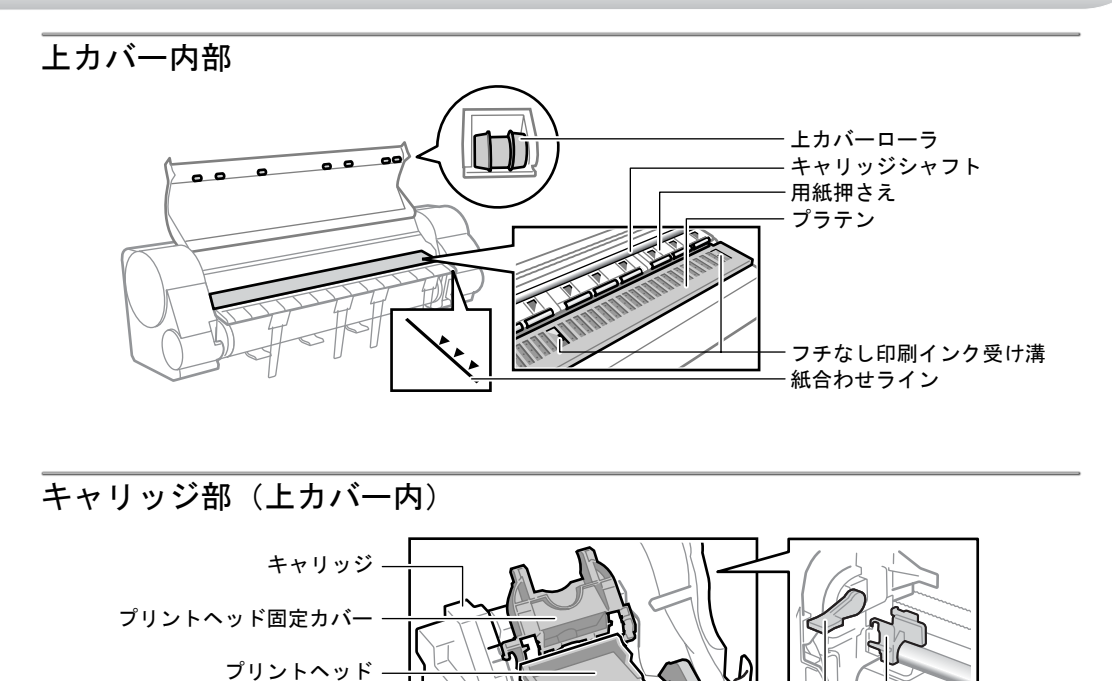

右後方のカバー(右カバー)内部

カッターブレード -

プリントヘッド固定レバー・

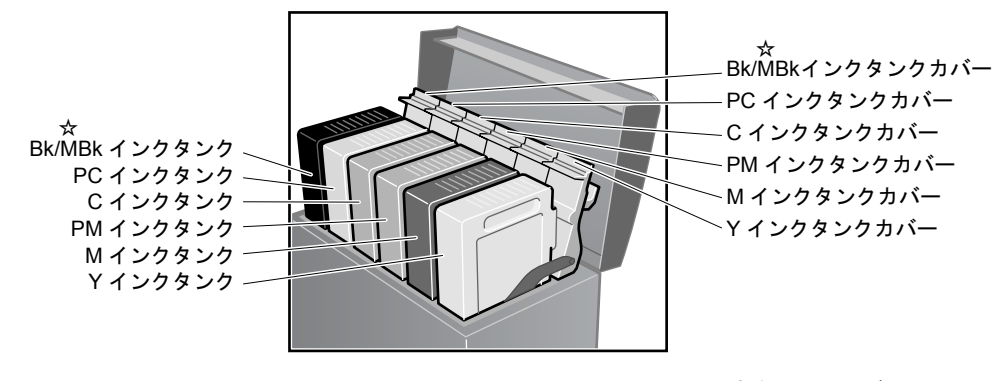

☆ 顔料インクモデルのみ

シャフトクリーナ

プリントヘッド高さ調整レバー

### 電源の入れかた

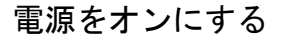

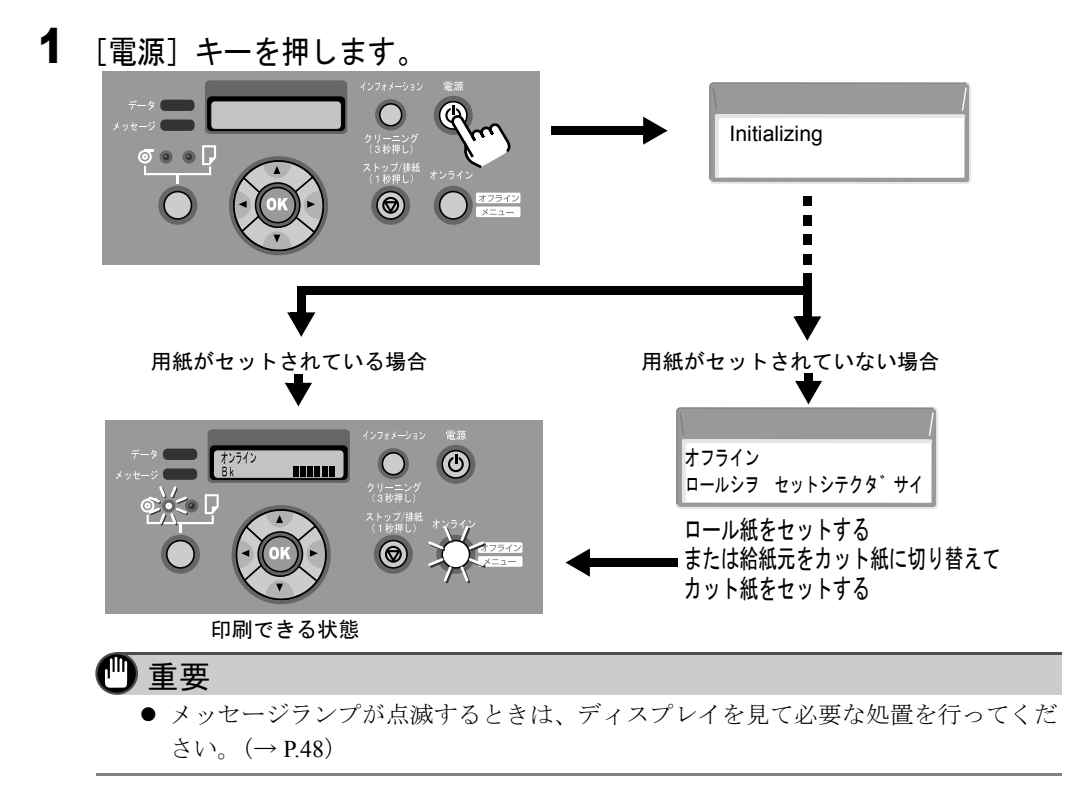

### 電源をオフにする

**1** ディスプレイを見て印刷ジョブ処理中でないことを確認し、[電源] キーを 1秒以上押して、「シュウリョウシマス..」が表示されたら指を離します。

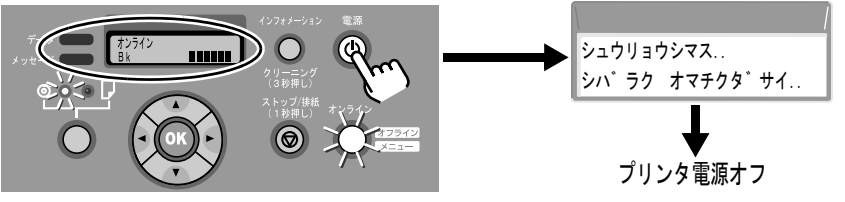

ディスプレイに「シバラク オマチクダサイ」が表示された後、プリンタの電源 がオフになります。

#### オンラインとオフライン

プリンタの動作状態は、[オンライン]キーで切り替えます。

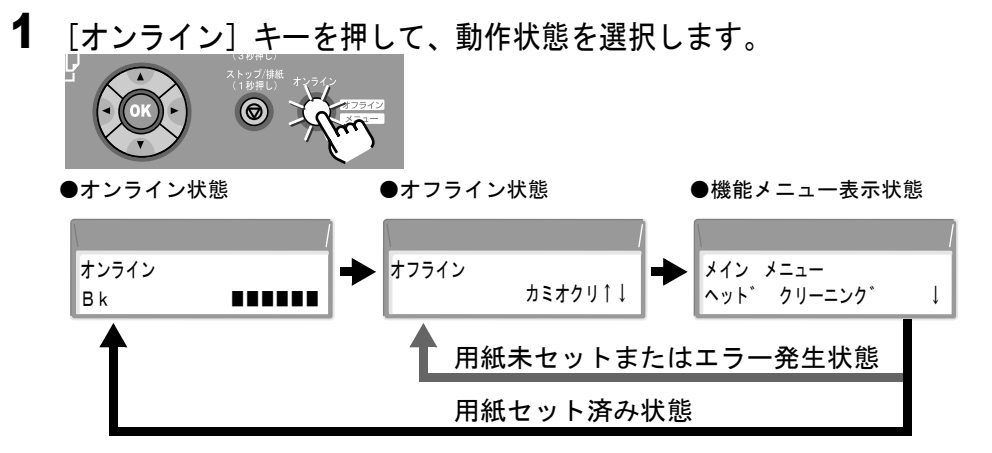

#### ● オンライン状態

ディスプレイに「オンライン」と表示され、オンラインランプが点灯します。 用紙がセットされていないときやメッセージ表示中は、[オンライン] キーを押 してもオンライン状態にはなりません。原因を解決すると、自動的にオンライン 状態になります。

#### ● オフライン状態

ディスプレイに「オフライン」と表示され、オンラインランプが消灯します。

#### ● 機能メニュー表示状態

ディスプレイに「メイン メニュー」と表示され、[◀]、[▶]、[▲]、[▼] キーと [OK] キーで機能メニューを操作できます。

#### / メモ

印刷データの受信やプリンタの操作を15分(工場出荷値)以上行わないと、自動的にスリープモードになり、消費電力を節約します。スリープモード時はオンラインランプのみ点灯し、ディスプレイや他のランプは消灯します。印刷データを受信したり、プリンタの操作を行うと、自動的に復帰します。復帰には、約5秒ほどかかります。

### ロール紙をセットする

■ロール紙が無くなった場合や違う種類のロール紙に交換する場合

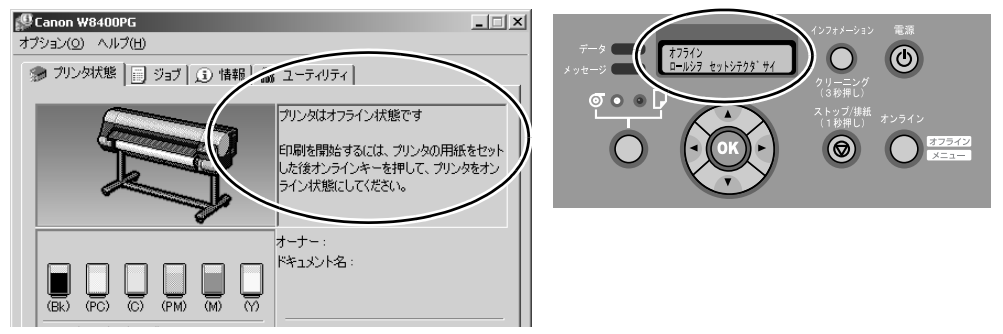

次の手順でロール紙を交換し、用紙の種類を選択して [OK] キーを押してくだ さい。

┃ [給紙選択]キーを1秒以上押し続け、「ロール紙」ランプを点灯します。

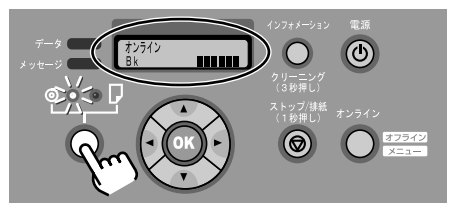

ロール紙やカット紙が残っている場合は、[OK] キーを押すと用紙が排紙されま す。自動カットできない用紙種類の印刷物が残っている場合は、印刷物をカッ ターもしくはハサミで切り取ります。印刷物を取り除いたら、リリースレバーを 上げてからロールホルダーを回してロール紙を巻き取り、リリースレバーを下げ てください。

2 ホルダーストッパのレバー(a)を軸側から起こしてホルダーストッパをロー ルホルダーから取り外し、セットするロール紙の先端を下奥向きにして テーブルなどの上に置いて、右側からロールホルダーをロール紙の紙管に 突き当たるまでしっかりと押し込みます。

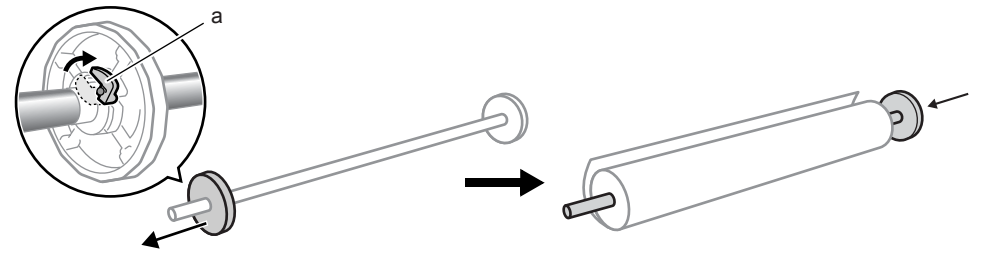

3 ロールホルダーの左側からホルダーストッパをロール紙の紙管に突き当たるまでしっかりと押し込み、ホルダーストッパのレバー (a) を軸側に倒してロックします。

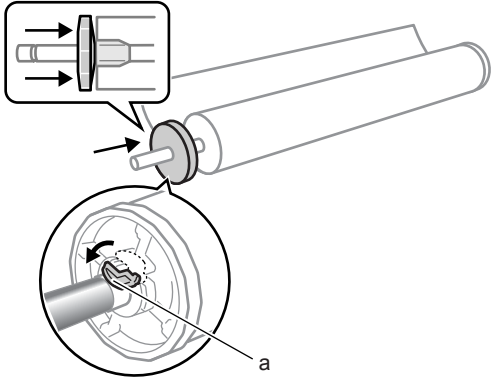

4 上カバーを開いてから、排紙ガイドを開きます。

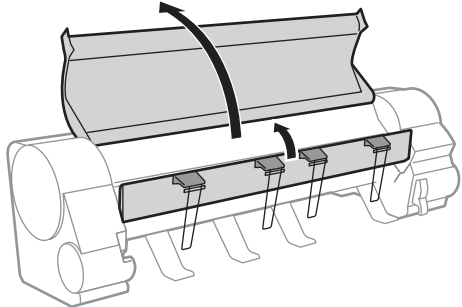

5 ロール紙の先端が手前側になる向きで、ロールホルダーの軸 (b) をロールホ ルダースロットのガイド溝 (c) に合わせてセットします。\_\_\_\_

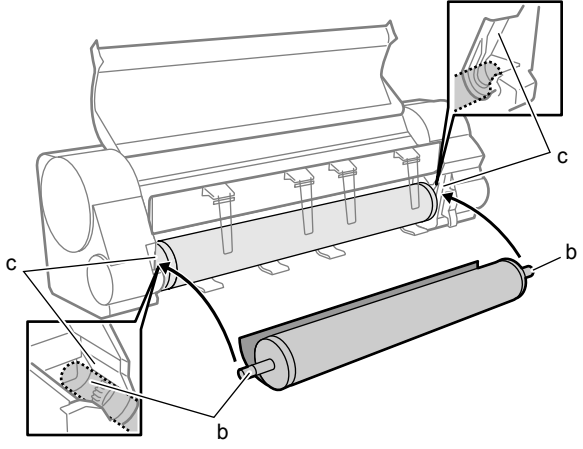

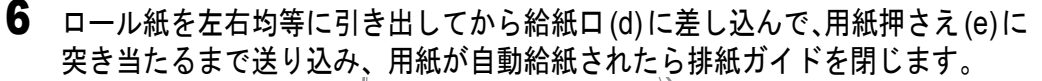

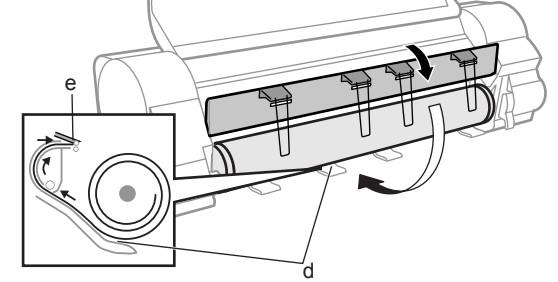

7 ロール紙の先端中央を持ちながらリリースレバーを上げ、ロール紙の先端 を排紙ガイド(f)まで軽く引きながら、ロール紙の右端を紙合わせライン右 端(g)に合わせてセットして、リリースレバーを下げます。

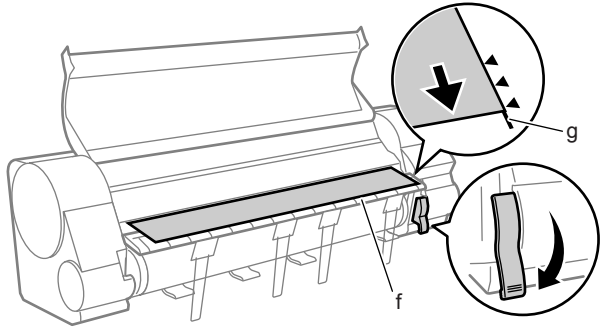

#### 🕛 重要

- □ール紙を無理に引っ張って紙合わせラインに合わせないでください。□ール紙が まっすぐ搬送されないことがあります。
- 必ずリリースレバーを上げて用紙の位置合わせをしてください。リリースレバーを 上げないと、まっすぐ給紙できない場合や、用紙に波打ちが発生してプリントヘッ ドの擦れや紙づまりの原因になります。
- 8 上カバーを閉じます。

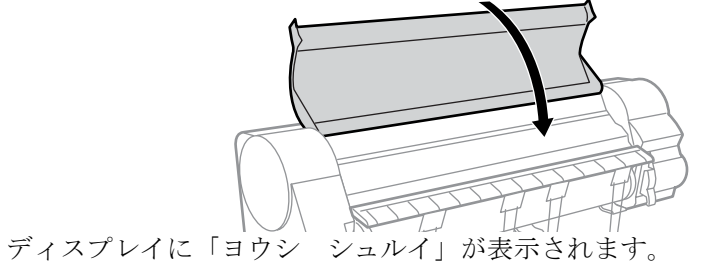

12

☆ 顔料インクモデルのみ対応

9 [◀]、[▶] キーでセットしたロール紙の種類を選択し、[OK] キーを押します。

同じ種類の用紙をセットしたときは、そのまま [OK] キーを押してください。

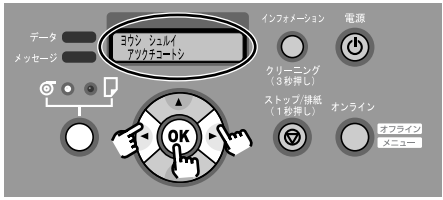

設定値の左に「=」が表示され、用紙種類が設定されます。用紙種類の設定値に ついては、下表をご覧ください。ディスプレイには、プリンタにセットされてい るブラックインクの種類により、使用可能な用紙種類のみが表示されます。

| 用紙の名称        | 用紙種類の設定値        |
|--------------|-----------------|
| 普通紙          | フツウシ            |
| 普通紙(CAD)     | フツウシ CAD        |
| 普通紙(上質)      | フツウシ ジョウシツ      |
| 再生コート紙       | サイセイ コートシ       |
| コート紙         | コートシ            |
| 厚口コート紙       | アツクチコートシ        |
| プレミアムマット紙    | プレミアム マットシ      |
| 特厚コート紙       | トクアツ コートシ       |
| フォト光沢紙       | フォト コウタクシ       |
| フォト半光沢紙      | フォト ハンコウタクシ     |
| ☆フォト光沢紙(厚口)  | フォト コウタクシ アツクチ  |
| ☆フォト半光沢紙(厚口) | フォトハンコウタクシ アツクチ |
| ☆合成紙(糊無し)    | ゴウセイシ           |
| ☆合成紙(糊付き)    | ゴウセイシ ノリツキ      |
| ☆バックライトフィルム  | バックライトフィルム      |

| A BA             |                 |
|------------------|-----------------|
| 用紙の名称            | 用紙種類の設定値        |
| ☆防炎クロス           | ボウエンクロス         |
| ☆クロス             | クロス             |
| プルーフ用紙 2         | プルーフヨウシ2        |
| ☆新聞プルーフ1~3       | シンブン プルーフ 1 ~ 3 |
| ☆ファインアート(フォト)    | ファインアート フォト     |
| ☆ファインアート(フォト厚口)  | ファインアート フォトアツクチ |
| ☆ファインアート(画材)     | ファインアート ガザイ     |
| ☆キャンバス(マット)      | キャンバス マット       |
| ☆キャンバス(半光沢)      | キャンバス ハンコウタク    |
| ☆和紙              | ワシ              |
| ☆色付きコート紙         | イロツキ コートシ       |
| トレーシングペーパー (CAD) | トレペ CAD         |
| ☆半透明マットフィルム(CAD) | ハントウメイ マットフィルム  |
| ☆クリアフィルム(CAD)    | クリアフィルム         |
| スペシャル1~5         | スペシャル1~5        |

ロール紙の給紙準備が始まります。

**10** ロール紙残量検知機能がオンの場合は、[◀]、[▶] キーでセットした ロール紙の長さを選択し、[OK] キーを押します。

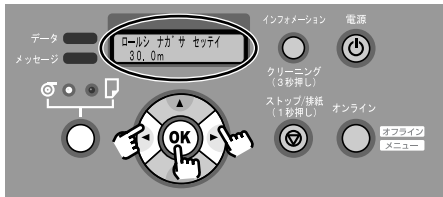

設定値の左に「=」が表示されてロール紙の長さが設定され、準備が終わると 「オンライン」が表示されます。

### カット紙をセットする

1 [給紙選択] キーを1秒以上押し続け、「カット紙」ランプを点灯します。

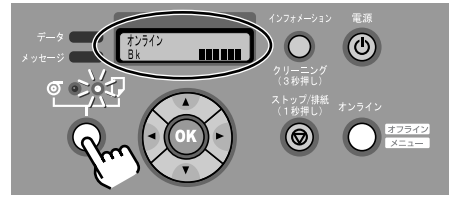

#### 🕛 重要

- プリンタにロール紙をセットしたまま、カット紙をセットすると紙つまりの原因になります。カット紙をセットする場合は、ロール紙を外すことをお勧めします。ロール紙をセットしたまま、ご使用になる場合は、ロール紙がばらけないように、A3より大きい用紙をロール紙の周囲に巻いてテープとめしてください。(→ユーザーズガイド第2章)
- カット紙をセットするときに、ロール紙がプリンタにセットされてると用紙にキズがつく場合があります。
- **2** 上カバーを開き、リリースレバーを上げます。

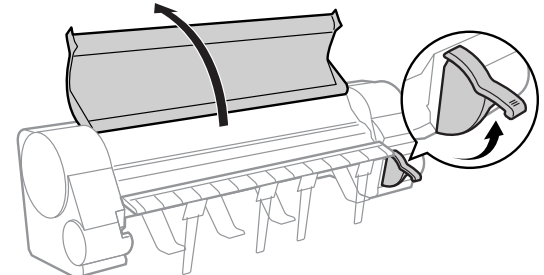

3 カット紙の表を上にして平行に用紙押さえの間へ差し込み、右側紙合わせ ライン(a)と奥側紙合わせライン(b)に合わせてセットして、リリース レバーを下げます。

カット紙に反りがある場合は、用紙の反りを直してからセットしてください。

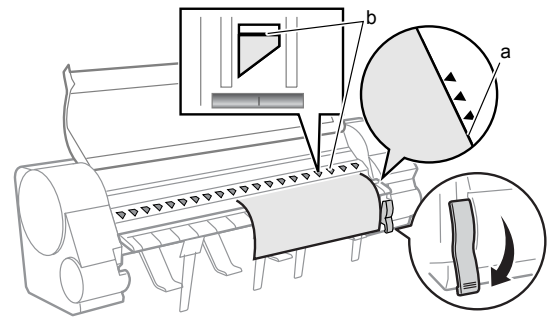

カット紙を差し込むと、用紙が吸引されてプラテン上に保持されます。

4 上カバーを閉じます。

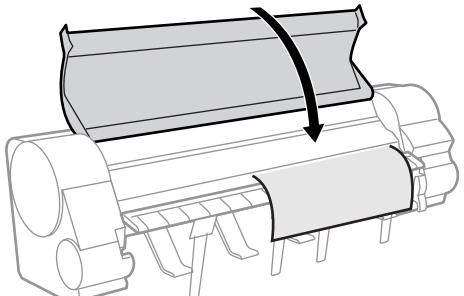

ディスプレイに「ヨウシシュルイ」が表示されます。

### 5 [ ◀ ]、[ ▶ ] キーでセットした用紙種類を選択し、[OK] キーを押します。

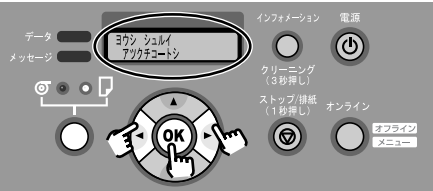

設定値の左に「=」が表示され、用紙種類が設定されます。用紙種類の設定値に ついては、下表をご覧ください。ディスプレイには、プリンタにセットされてい るブラックインクの種類により、使用可能な用紙種類のみが表示されます。

| 用紙の名称        | 用紙種類の設定値        | 用紙の名称            | 用紙種類の設定値        |
|--------------|-----------------|------------------|-----------------|
| 普通紙          | フツウシ            | ☆防炎クロス           | ボウエンクロス         |
| 普通紙(CAD)     | フツウシ CAD        | ☆クロス             | クロス             |
| 普通紙(上質)      | フツウシ ジョウシツ      | プルーフ用紙 2         | プルーフヨウシ2        |
| 再生コート紙       | サイセイ コートシ       | ☆新聞プルーフ1~3       | シンブン プルーフ 1 ~ 3 |
| コート羔         | コートシ            | ☆ファインアート(フォト)    | ファインアート フォト     |
| 厚口コート紙       | アツクチコートシ        | ☆ファインアート(フォト厚口)  | ファインアート フォトアツクチ |
| プレミアムマット紙    | プレミアム マットシ      | ☆ファインアート(画材)     | ファインアート ガザイ     |
| 特厚コート紙       | トクアツ コートシ       | ☆キャンバス (マット)     | キャンバス マット       |
| フォト光沢紙       | フォト コウタクシ       | ☆キャンバス(半光沢)      | キャンバス ハンコウタク    |
| フォト半光沢紙      | フォト ハンコウタクシ     | ☆和紙              | ワシ              |
| ☆フォト光沢紙(厚口)  | フォト コウタクシ アツクチ  | ☆色付きコート紙         | イロツキ コートシ       |
| ☆フォト半光沢紙(厚口) | フォトハンコウタクシ アツクチ | トレーシングペーパー (CAD) | トレペ CAD         |
| ☆合成紙(糊無し)    | ゴウセイシ           | ☆半透明マットフィルム(CAD) | ハントウメイ マットフィルム  |
| ☆合成紙(糊付き)    | ゴウセイシ ノリツキ      | ☆クリアフィルム (CAD)   | クリアフィルム         |
| ☆バックライトフィルム  | バックライトフィルム      | スペシャル 1 ~ 5      | スペシャル1~5        |

☆ 顔料インクモデルのみ対応 ★ 染料インクモデルのみ対応

カット紙の給紙準備が始まり、準備が終わると「オンライン」が表示されます。

### Windows から印刷する

Windows のアプリケーションソフトから印刷するときは、ファイルメニューの [印刷] で印刷します。

1 アプリケーションソフトの [ファイル] メニューから [印刷] を選択します。

| <sup> </sup>             | 400PG - Mi | crosoft Intern | et Explore          | 2r    |         |
|--------------------------|------------|----------------|---------------------|-------|---------|
| 」 ファイル(E) 編集(E) 表示(V)    | お気に入り(     | A) ツール(I)      | ヘルプ(田)              |       |         |
| 新規作成( <u>N</u> )         | *          | 園お気に入り         | ③履歴                 | B- 🎒  |         |
| - mn(U)…<br>] 編集(D)      | Cm+O       |                |                     |       |         |
| 上書き保存(5)                 | Ctrl+5     |                |                     |       |         |
| 名前を付けて保存( <u>A</u> )     |            | W8400PG        |                     |       |         |
| A ALLER MAN A            |            |                |                     |       |         |
| 印刷(P)                    | Ctrl+P     |                |                     |       | 最終更新: 💋 |
| 这1目(E) インボートおよびエクスボート(I) | ,          | 「オンライン         | /160 <b>G</b> illia | 「能です」 |         |

「印刷」ウィンドウが表示されます。

**2** [プリンタの選択] に本プリンタが選択されていることを確認し、[ページ 範囲] で印刷するページ、[部数] で印刷部数を設定します。

| 《印刷                                                                                                    | <u>?</u> × |
|----------------------------------------------------------------------------------------------------|------------|
| 全般     オブション     基本設定     ページ設定     レイアウト     メンテナンス       プリンタの)選択     ・・・・・・・・・・・・・・・・・・・・・・・・・・・・・・・・・・・・ |            |
| ページ範囲<br>・ すべて(い)<br>・ ぼ択した部分(T) ・ 現在のページ(U)<br>・ ページ指定(G): 「<br>ページ番号のみか,またはページ範囲のみを入力し<br>てください。(州 5-12    |            |
| ビロ副(空) キャンセル 連用(                                                                                             | <u>₽</u>   |

必要に応じて[基本設定]シートや [ページ設定]シートなど他の項目も設定し てください。

3 [印刷] ボタンを押します。

印刷が始まります。

### Windows からの印刷を中止する

印刷を中止したいときは、次の手順で操作します。

- 1 [プリンタ] フォルダの本プリンタのアイコンを開きます。
- 2 中止したいジョブを選択し、[プリンタ]メニューの [すべてのドキュメントの取り消し]を選択します。

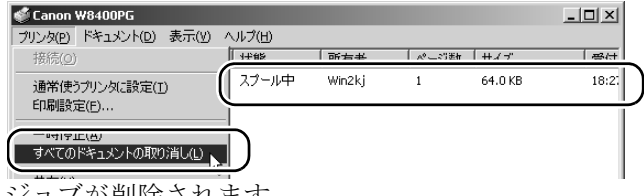

ジョブが削除されます。

3 プリンタ側の処理中表示が消えずにオンラインランプが点滅している場合 は、[ストップ] キーを1秒以上押します。

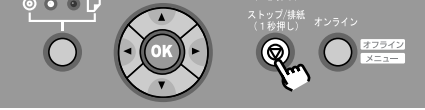

処理中のジョブが削除されます。

4 プリンタのデータランプが消えていてジョブキャンセルができない場合は、 タスクバーの GARO Status Monitor アイコンを開き、[プリンタ情報]シートの[印刷中止] ボタンを押します。

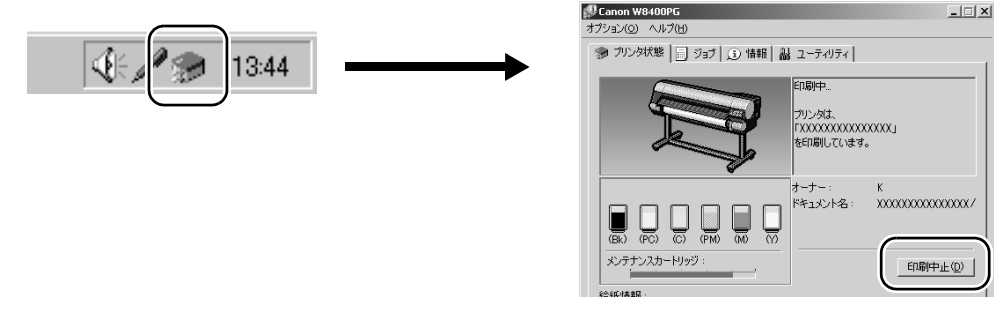

5 上記の操作でジョブをキャンセルできない場合は、[電源] キーを1秒以上押して「シュウリョ ウシマス..」が表示されたら指を離し、電源を一旦オフにしてから電源を入れ直します。 プリンタの電源をオフにすると、すべてのジョブが削除されます。

### Macintosh から印刷する

Mac OS 8.6/9.x の場合

- アップルメニューの [セレクタ]を開き、左側のリストから [GARO Printer Driver] アイコンを選択して、[出力先の選択] で接続方法、右側の リストから接続したプリンタ名を選択してセレクタを閉じます。
- **2** アプリケーションソフトの [ファイル] メニューから [プリント] を選択します。
- 3 [プリンタ]で本プリンタが選択されていることを確認し、[基本設定]パネルで[部数]、[ページ]、[用紙の種類]、[給紙方法]などを設定して[プリント]ボタンを押します。

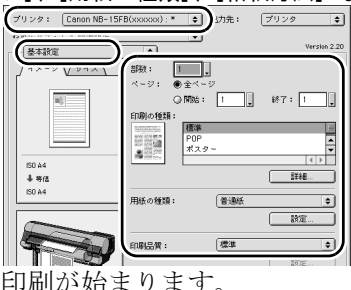

Mac OS X の場合

- 1 アプリケーションソフトの [ファイル] メニューから [プリント] を選択します。
- [プリンタ]で本プリンタが選択されていることを確認し、[印刷部数と印刷 ページ]パネルで[部数]や[ページ]、[基本設定]パネルや[ページ加工] パネルなどを設定して[プリント]ボタンを押します。

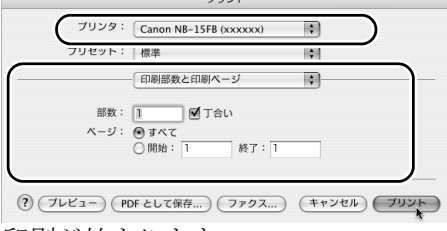

印刷が始まります。

### Macintosh からの印刷を中止する

Mac OS 8.6/9.x の場合

**1** 印刷中処理ダイアログが表示されている間は、コンピュータの[コマンド] キーを押しながら [.] (ピリオド)キーを押します。

| <b>書類名:</b> リモートUI <トップページ> - ; W8400PG<br>ページ:1 |
|--------------------------------------------------|
|                                                  |

ジョブが中止されます。

2 印刷中処理ダイアログが既に閉じている場合は、ハードディスクにインストールされた [GARO Printer エクストラ] フォルダ内の [GARO Printmonitor] アイコンを開き、中止したいジョブを選択して [印刷停止] ボタンを押します。

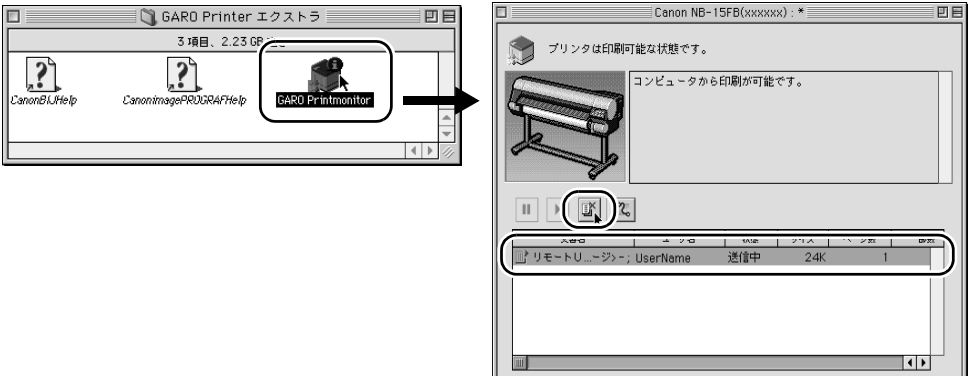

- **3** 中止するジョブを選択した状態で、もう一度[印刷停止]ボタンを押します。 ジョブが削除されます。
- 4 [ファイル] メニューの [プリントキュー再開] を選択します。

| □ 開< <sup>第0</sup> NB-15FB(xxxxxx):*                                       |  |
|----------------------------------------------------------------------------|--|
| 閉じる 96W                                                                    |  |
|                                                                            |  |
| ドレントキュー再開 № 88R                                                            |  |
| 「「「」」」「「「「」」」」「「」」「「」」「「」」「「」」「」」」「「」」」「」」「」」」「」」「」」」「」」」「」」」「」」」「」」」「」」」」 |  |
|                                                                            |  |
| 次の印刷ができる世能にわります                                                            |  |

5 プリンタ側の処理中表示が消えずにオンラインランプが点滅している場合 は、[ストップ] キーを1秒以上押します。

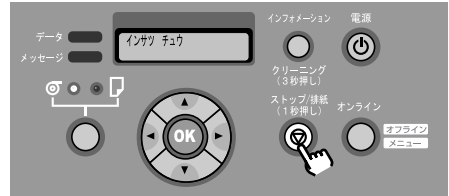

処理中のジョブが削除されます。

6 プリンタのデータランプが消えていてジョブキャンセルができない場合は、 [電源] キーを1秒以上押して「シュウリョウシマス..」が表示されたら指 を離し、電源を一旦オフにしてから電源を入れ直します。

プリンタの電源をオフにすると、プリンタで受信中や処理中のジョブがすべて削 除されます。必要なジョブは印刷し直してください。

Mac OS X の場合

- **1** Finder を選択し、[移動] メニューの [アプリケーション] を選択します。
- **2** [ユーティリティ] フォルダを開き、[プリンタ設定ユーティリティ(プリントセンター)]を開きます。
- 3 [プリンタリスト]の本プリンタを選択し、[プリンタ]メニューの[ジョ ブを表示]を選択します。

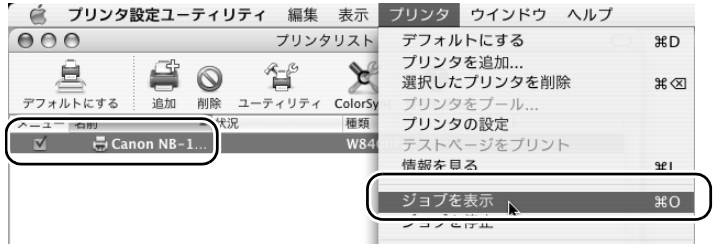

本プリンタのキューリストが表示されます。

**4** 中止したいジョブを選択し、[ジョブ] メニューの [ジョブを削除] を選択 します。

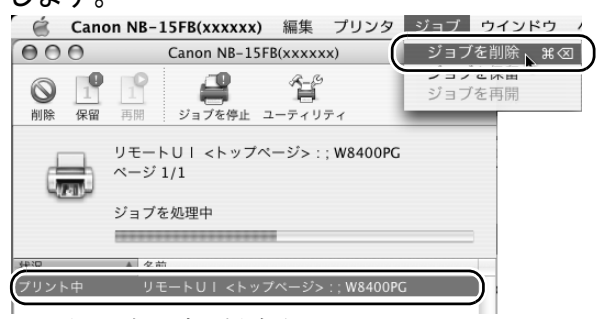

処理中のジョブが削除されます。

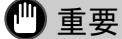

- すでにプリンタへデータを送り終わったジョブを中止することはできません。プリンタに残ったジョブを中止したい場合は、GARO Printmonitorで中止操作を行ってください。
- AppleTalk 接続の場合、プリンタ設定ユーティリティ(プリントセンター)で本プ リンタ名を選択して[設定]アイコンを押すと、GARO Printmonitor が開きます。
   中止したいジョブを選択して[印刷中止]ボタンを押すと、ジョブを中止すること ができます。
- 5 プリンタ側の処理中表示が消えずにオンラインランプが点滅している場合 は、[ストップ] キーを1秒以上押します。

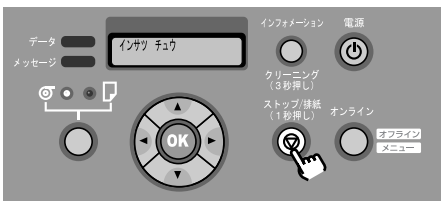

処理中のジョブが削除されます。

6 プリンタのデータランプが消えていてジョブキャンセルができない場合は、 [電源] キーを1秒以上押して「シュウリョウシマス..」が表示されたら指 を離し、電源を一旦オフにしてから電源を入れ直します。

プリンタの電源をオフにすると、プリンタで受信中や処理中のジョブがすべて削 除されます。必要なジョブは印刷し直してください。

# プリンタドライバでできること

プリンタドライバには、いろいろな印刷を簡単に行える多彩な機能があります。

### 印刷の種類

使用頻度の高い文書に合わせて、最適な設定があらかじめ用意されています。また、自分で設定した内容を追加登録することもできます。

| 印度    | 剥の種類                   | 設定内容                                                      | マッチング<br>方法   | 色調整                   | 色調整の対象             | 用紙                                                |
|-------|------------------------|-----------------------------------------------------------|---------------|-----------------------|--------------------|---------------------------------------------------|
|       | 標準設定                   | 文字 / 画像 / グラ<br>フィックスなどが<br>混在する一般的な<br>文書の印刷に適し<br>ています。 | デフォルト<br>(自動) | デフォルト                 | デフォルト<br>(全オブジェクト) | デフォルト<br>(普通紙)                                    |
| BCD&  | POP                    | イラストや文字が<br>混在する店頭ポス<br>ターなど、明るさ<br>を強調した印刷に<br>適しています。   | 鮮やかな色に        | コントラスト :+5            | イメージのみ             | 厚口コート紙                                            |
| ABCDE | ポスター                   | 写真が中心のポス<br>ターの印刷に適し<br>ています。                             | 自動            | コントラスト:+10<br>明るさ:+5  | デフォルト<br>(全オブジェクト) | Bk インク使用時<br>プルーフ用紙 2<br>☆ MBk インク使用時 :<br>厚ロコート紙 |
|       | 写真(デジ<br>タルカメラ)        | デジタルカメラに<br>よる写真画像の印<br>刷に適しています。                         | 写真調           | コントラスト :+10           | デフォルト<br>(全オブジェクト) | Bk インク使用時<br>フォト光沢紙<br>☆ MBk インク使用時 :<br>厚ロコート紙   |
|       | 写真(ス<br>キャナから<br>取り込み) | スキャナから取り<br>込んだ写真画像を、<br>元の写真に忠実な<br>色で印刷するのに<br>適しています。  | 色差最小          | デフォルト                 | デフォルト<br>(全オブジェクト) | Bk インク使用時<br>フォト光沢紙<br>☆ MBk インク使用時 :<br>厚口コート紙   |
|       | 垂れ幕/横<br>断幕            | 垂れ幕や横断幕な<br>どイラストや文字<br>が混在する長尺の<br>文書の印刷に適し<br>ています。     | 鮮やかな色に        | コントラスト:+10<br>鮮やかさ:+5 | デフォルト<br>(全オブジェクト) | 厚口コート紙                                            |
|       | CAD                    | 図面など、細かい<br>線をくっきりと印<br>刷するのに適して<br>います。                  | 鮮やかな色に        | デフォルト                 | デフォルト<br>(全オブジェクト) | 普通紙(CAD)                                          |

☆ 顔料インクモデルのみ対応

### 基本設定シート

用紙の種類や色など全般に関する項目を設定できます。 選択している用紙の種類に応じて、選択できる設定のみが表示されます。

| シート                                                                                                    | 設定項目               | 設定内容                                                       |
|----------------------------------------------------------------------------------------------------|--------------------|------------------------------------------------------------|
| ▲ 作時 ①2 金融: 参考設定   ページ設定   レイアント   シンテナンス    印刷が/推進(2)                                                                                                    | 印刷の種類              | 使用頻度の高い文書に合わせた最適な設定<br>を簡単に印刷できます。(→ P.22)                 |
|                                                                                                    | 用紙の種類              | 使用する用紙の種類を設定します。                                           |
| (200 mm × 2070 mm     (270 mm     (270 mm | 印刷品質               | 優先する印刷品質を「きれい」「標準」<br>「速い」「ユーザ設定」から選択します。                  |
| 20 A4         2000 max         2000 max                                                                                                    | カラーモード             | 色の印刷方法を「カラー」「モノクロ(写<br>真)」「モノクロ」「ソリッドカラー」「黒<br>のみ」から選択します。 |
| スケーカスモニ外的。 バージルご補給の 【豊かに算すの)     王宗家の キャンセル 激売の                                                                                                    | 色の設定               | カラーバランスや鮮やかさ、明るさ、コ<br>ントラストなどを自由に調整できます。                   |
|                                                                                                    | 印刷時にプレビュー<br>画面を表示 | 印刷を実行した後、印刷イメージを画面<br>上で確認してから、印刷できます。                     |
|                                                                                                    | ステータスモニタ           | ステータスモニタを起動します。                                            |
|                                                                                                    | バージョン情報            | プリンタドライバのバージョン情報を表                                         |
|                                                                                                    |                    | 示します。                                                      |
|                                                                                                    | 標準に戻す              | シート内の設定値を初期値に戻します。                                         |

### ページ設定シート

用紙や印刷方法に関する項目を設定できます。

| シート                                                                                                    | 設定項目                  | 設定内容                                                      |
|----------------------------------------------------------------------------------------------------|-----------------------|-----------------------------------------------------------|
| ● 印9 212 全般 (参加設定 ページ設定  レイアウト   メンテナンス )                                                                                                    | 原稿サイズ                 | 印刷データの原稿サイズを設定します。                                        |
| ● 単物サイズ(2): 図344 ■ 「アサダム(時間) ■ はたべゆと時間(2) ● 出力用ビナイズ(2):125                                                                                                    | フチなし印刷                | 4 辺フチなしで印刷できます。印刷でき<br>る用紙幅や用紙種類には制限があります。                |
|                                                                                                    | 拡大 / 縮小印刷             | 印刷データを拡大または縮小して印刷するときに選択します。拡大縮小方法は、                      |
| 2010 ms 2770 m     10 m - ジモスポロの利用的な利用の     10 m - ジモスポロの利用的な利用の     10 m - ジモスポロの利用のな利用の     10 m - ジェスポロの利用の     10 m - ジェスポロの     10 m - ジェスポロの     10 m - ジェスポロの     10 m - ジェス     10 m - ジェス     10 m - |                       | 「田刀用紙サイスに合わせる」「ロール紙<br>の幅に合わせる」「倍率を指定する」<br>から選択します。      |
| ユーザ用紙類での、 柔和に貫下的<br>「「「「「「」」、 「「用紙類での、 柔和に買下的」<br>「「「「「」」、 「「」、 「」、 「」、 「」、 「」、 「」、 「」、 「」                                                                                                    | 出力用紙サイズ               | 印刷データが実際に印刷される用紙サイ<br>ズを指定できます。                           |
|                                                                                                    | 印刷の向き                 | 用紙を縦長に使うか、横長に使うかを指<br>定できます。                              |
|                                                                                                    | ページを 90 度回転<br>(用紙節約) | 印刷結果が縦長画像で長さがロール紙の<br>幅より短い場合、自動的に 90 度回転して<br>用紙を節約できます。 |
|                                                                                                    | 給紙方法                  | ロール紙、ロール紙(バナー印刷)、カッ<br>ト紙から使用する給紙方法を指定します。                |
|                                                                                                    | ロール紙幅                 | 使用するロール紙の幅を指定します。                                         |
|                                                                                                    | オートカット設定              | ロール紙印刷後に自動カットを行うかを<br>指定します。                              |
|                                                                                                    | ユーザ用紙設定               | 長尺印刷など定形サイズ以外の用紙を任<br>意に定義して、印刷することができます。                 |

#### レイアウトシート

ページレイアウトやページ加工機能に関する項目を設定できます。

| シート                                                                                                    | 設定項目             | 設定内容                                                                        |
|----------------------------------------------------------------------------------------------------|------------------|-----------------------------------------------------------------------------|
| (10)     (20)     (20)     (20)     (20)     (20)     (20)     (20)     (20)     (20)     (20)     (20)     (20)     (20)     (20)     (20)     (20)     (20)     (20)     (20)     (20)     (20)     (20)     (20)     (20)     (20)     (20)     (20)     (20)     (20)     (20)     (20)     (20)     (20)     (20)     (20)     (20)     (20)     (20)     (20)     (20)     (20)     (20)     (20)     (20)     (20)     (20)     (20)     (20)     (20)     (20)     (20)     (20)     (20)     (20)     (20)     (20)     (20)     (20)     (20)     (20)     (20)     (20)     (20)     (20)     (20)     (20)     (20)     (20)     (20)     (20)     (20)     (20)     (20)     (20)     (20)     (20)     (20)     (20)     (20)     (20)     (20)     (20)     (20)     (20)     (20)     (20)     (20)     (20)     (20)     (20)     (20)     (20)     (20)     (20)     (20)     (20)     (20)     (20)     (20)     (20)     (20)     (20)     (20)     (20)     (20)     (20)     (20)     (20)     (20)     (20)     (20)     (20)     (20)     (20)     (20)     (20)     (20)     (20)     (20)     (20)     (20)     (20)     (20)     (20)     (20)     (20)     (20)     (20)     (20)     (20)     (20)     (20)     (20)     (20)     (20)     (20)     (20)     (20)     (20)     (20)     (20)     (20)     (20)     (20)     (20)     (20)     (20)     (20)     (20)     (20)     (20)     (20)     (20)     (20)     (20)     (20)     (20)     (20)     (20)     (20)     (20)     (20)     (20)     (20)     (20)     (20)     (20)     (20)     (20)     (20)     (20)     (20)     (20)     (20)     (20)     (20)     (20)     (20)     (20)     (20)     (20)     (20)     (20)     (20)     (20)     (20)     (20)     (20)     (20)     (20)     (20)     (20)     (20)     (20)     (20)     (20)     (20)     (20)     (20)     (20)     (20)     (20)     (20)     (20)     (20)     (20)     (20)     (20)     (20)     (20)     (20)     (20)     (20)     (20)     (20)     (20)     (20)     (20)     (20)     (20)     (20)     (20)     (20)     (20)     (20)     (20) | ページレイアウト         | 複数ページを1枚の用紙に印刷したり、1<br>ページを数枚に分けて拡大印刷(ポスター<br>印刷)することができます。                 |
| 「 2307後小 (71時度 (2))     「 2307後小 (71時度 (2))     「 2007時度 (2))     「 1 時期に回帰後                                                                                                    | スタンプ             | 印刷データにスタンプを重ねて印刷でき<br>ます。                                                   |
| 50 A4 (100 mm - 270 mm)                                                                                                    | 中央に印刷            | 印刷する画像が用紙より小さい場合に、<br>用紙の中央に合わせて印刷し、余白を均<br>等にすることができます。                    |
|                                                                                                    | 180 度回転          | 画像を 180 度回転して印刷します。                                                         |
| [1396][2] [447;75][3] [3896][2]                                                                                                    | 上下余白なし(用紙<br>節約) | 印刷する画像が用紙サイズより小さい場<br>合に、上下方向の印刷データが無い部分<br>の用紙を送らずに、上下余白分のロール<br>紙を節約できます。 |
|                                                                                                    | 部数               | 印刷するコピー枚数を指定します。                                                            |
|                                                                                                    | 処理オプション          | 期待どおりの印刷結果が得られなかった<br>ときに、印刷処理方法を変更することが<br>できます。                           |

### メンテナンスシート

プリンタのメンテナンスに関する項目を実行したり、設定したりできます。

| シート                                                                                                    | 設定項目                                      | 設定内容                                                                                                    |
|----------------------------------------------------------------------------------------------------|-------------------------------------------|----------------------------------------------------------------------------------------------------|
| (日本)         212           第末日         (トージ設定   レイア)1: 3/27/2.3             (日本)         ニーラ・ジラト・ジョン・シーン・シーン・シーン・シーン・シーン・シーン・シーン・シーン・シーン・シー | ユーティリティ<br>インク情報の更新<br>☆ 顔料インクモデ<br>ルのみ対応 | ステータスモニタを開き、[ユーティリ<br>ティ]シートを表示します。ノズルチェッ<br>クパターン印刷、ヘッドクリーニング、<br>ヘッド調整、用紙送り量調整が行えます。<br>ブラックインクの種類を設定します。[イ<br>ンク情報取得]ボタンを押すと、現在プ<br>リンタにセットされているブラックイン<br>クの種類が自動設定されます。この設定<br>値とプリンタにセットしたブラックイン<br>クの種類が合っていないと、印刷品質低<br>下する場合があります。 |

# 目的別プリンタドライバ設定方法

よく使う印刷目的について、プリンタドライバの設定方法を紹介します。詳しく は、ユーザーズガイド第3章「目的別印刷方法」をご覧ください。

### フチなし印刷

写真のように4辺余白なしで印刷できます。

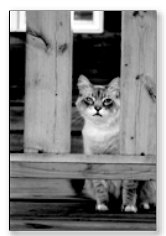

| シート      | 設定項目      | 設定値                                                                                                    |
|----------|-----------|----------------------------------------------------------------------------------------------------|
| 基本設定シート  | 用紙の種類     | フチなし可能な用紙種類を選択する。                                                                                      |
| ページ設定シート | フチなし印刷    | チェックする。                                                                                                |
|          | フチなし印刷の方法 | 原稿サイズや目的に合わせて選択する。<br>簡単フチなし印刷:「原稿と同じ大きさに印刷する」<br>自動フチなし印刷:「ロール紙の幅に合わせて印刷する」<br>原寸フチなし印刷:「画像を原寸大で印刷する」 |
| -        | 給紙方法      | 「ロール紙」を選択する。                                                                                           |
|          | ロール紙幅     | フチなし印刷可能なサイズ(10 インチ,14 インチ,16 インチ, JIS B2,<br>ISO A1, 24 インチ, 36 インチ,ISO A0, JIS B0, 42 インチ)を選択する。     |

#### 長尺印刷

垂れ幕や横断幕などのような長い印刷物を最大 15.24m (Mac OS X から印刷時は 最大 18m) まで印刷できます。

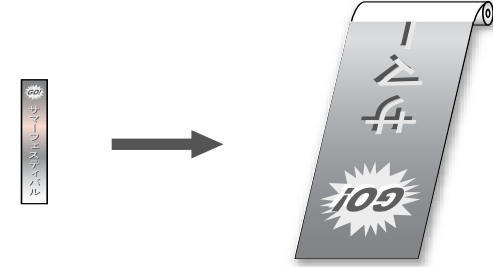

| シート      | 設定項目      | 設定値                                                       |
|----------|-----------|-----------------------------------------------------------|
| 基本設定シート  | 用紙の種類     | 印刷する用紙に合わせて選択する。                                          |
| ページ設定シート | ユーザ用紙設定   | アプリケーションソフトの限度サイズ内で、印刷したい長<br>尺用紙サイズと同じ縦横比のユーザ用紙サイズを登録する。 |
|          | 原稿サイズ     | 登録した長尺印刷用ユーザ定義用紙サイズを選択する。                                 |
|          | 拡大 / 縮小印刷 | チェックして、「ロール紙の幅に合わせる」を選択する。                                |

### 自動拡大 / 縮小印刷

セットしてあるロール紙幅に合わせて、印刷データを自動的に拡大または縮小し て印刷できます。簡単に用紙幅いっぱいの印刷物を作ることができます。

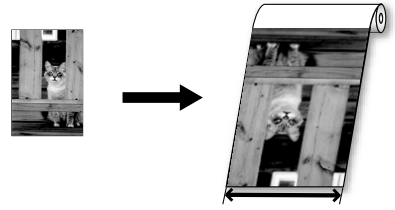

| シート      | 設定項目      | 設定値                        |
|----------|-----------|----------------------------|
| 基本設定シート  | 用紙の種類     | 印刷する用紙に合わせて選択する。           |
| ページ設定シート | 原稿サイズ     | 印刷データのページ設定サイズを選択する。       |
|          | 拡大 / 縮小印刷 | チェックして、「ロール紙の幅に合わせる」を選択する。 |
|          | 給紙方法      | 「ロール紙」を選択する。               |

### 複数ページ印刷

1 枚に複数ページを縮小して印刷することができます。内容を確認したいときに、 用紙を節約することができます。

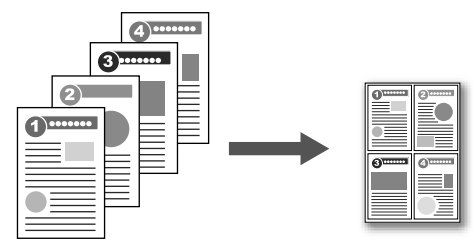

| シート      | 設定項目     | 設定値                     |
|----------|----------|-------------------------|
| 基本設定シート  | 用紙の種類    | 印刷する用紙に合わせて選択する。        |
| ページ設定シート | 原稿サイズ    | 印刷データのページ設定サイズを選択する。    |
|          | 給紙方法     | 印刷する用紙に合わせて選択する。        |
| レイアウトシート | ページレイアウト | チェックして、1枚あたりのページ数を選択する。 |
|          | [設定] ボタン | ページのレイアウト順を選択する。        |

### ポスター印刷

1ページの印刷データを拡大して複数枚に分けて印刷することができます。貼り 合せて大きなポスターにしたいときに便利です。

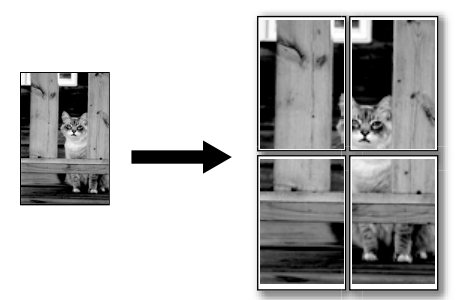

| シート      | 設定項目     | 設定値                               |
|----------|----------|-----------------------------------|
| 基本設定シート  | 用紙の種類    | 印刷する用紙に合わせて選択する。                  |
| ページ設定シート | 原稿サイズ    | 印刷データのページ設定サイズを選択する。              |
|          | 給紙方法     | 印刷する用紙に合わせて選択する。                  |
| レイアウトシート | ページレイアウト | チェックして、1 ページあたり何枚に分割するかを選択<br>する。 |
|          | [設定] ボタン | 印刷する部分を選択する。                      |

### スタンプ印刷

印刷物にスタンプや透かし印刷を入れることができます。

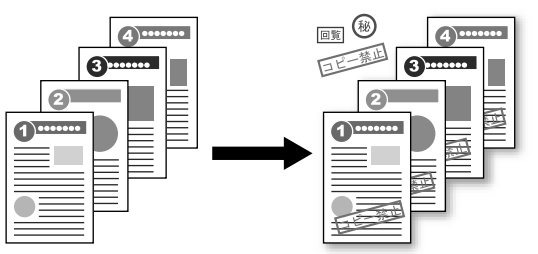

| シート      | 設定項目         | 設定値                                         |
|----------|--------------|---------------------------------------------|
| 基本設定シート  | 用紙の種類        | 印刷する用紙に合わせて選択する。                            |
| ページ設定シート | 原稿サイズ        | 印刷データのページ設定サイズを選択する。                        |
|          | 給紙方法         | 印刷する用紙に合わせて選択する。                            |
| レイアウトシート | スタンプ         | チェックして、印刷するスタンプ名を選択する。                      |
|          | [スタンプ編集] ボタン | 必要に応じて、スタンプ印刷の詳細を設定したり、新し<br>いスタンプを登録したりする。 |

### 機能メニューの設定操作

機能メニューでは、システムの設定やオプションの設定、ヘッドクリーニング、 テストプリント、情報表示などの機能を設定することができます(→ P.30) [◀]、[▶] キーで項目を選択し、[▼] キーで階層を進んだり、[▲] キーで 階層を戻ることができます。また各項目の設定値は [OK] キーで実行されます。 ここでは、スリープタイマーを設定する場合を例に、操作手順を説明します。

### / メモ

 ●「スリープ ドウサ」を「オフ」にしているときは、「スリープ タイマー」の項目 が表示されません。先に「スリープ ドウサ」を「オン」に設定してください。工 場出荷状態では「オン」に設定されています。

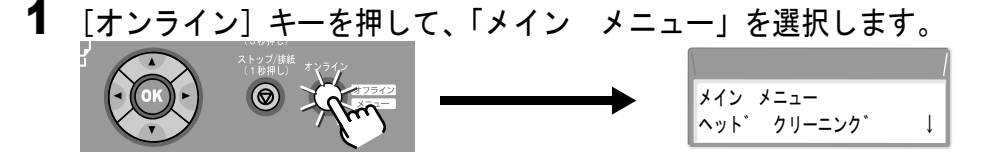

2 [◀]、[▶] キーで「システム セッテイ」を選択し、[▼] キーを押します。

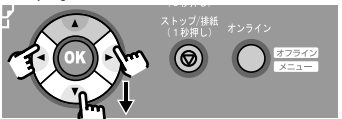

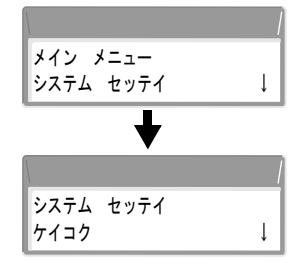

次の階層の項目が表示されます。

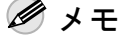

ディスプレイの右下に「↓」が表示されているときは、さらに下のメニュー階層があることを示しています。

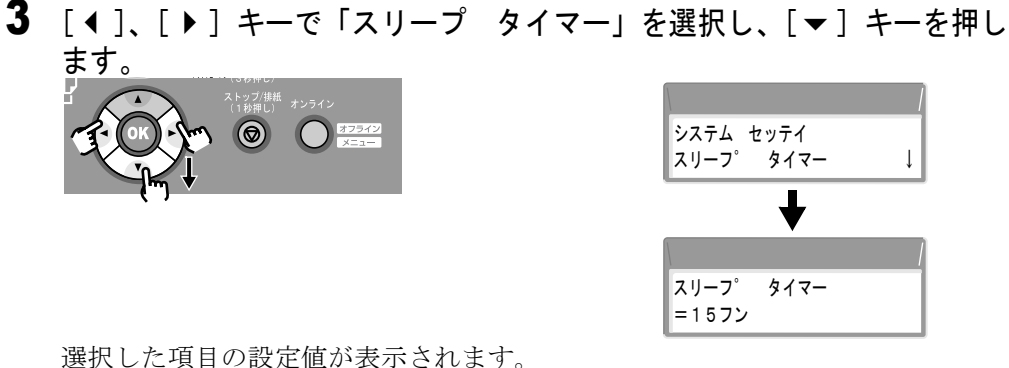

4 [ ◀ ]、[ ▶ ] キーで設定値を選択し、[OK] キーを押します。 スリーフ゜ タイマー 10プン スリーフ゜ タイマー =107°ン

設定値の左側に「=」が表示されて設定が変更されます。

∅ メモ

● ディスプレイの右下に「↓」が表示されていないときは、設定値であることを示し ています。設定値を選択したら「OK]キーを押して決定してください。

#### 5 [オンライン] キーを押し、「オンライン」を表示します。

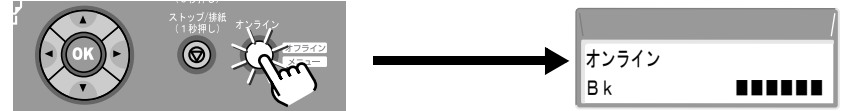

オンラインランプが点灯し、印刷できる状態になります。

### / メモ

● 操作パネルから設定した項目は、プリンタの初期値として全ての印刷ジョブに適用 されます。ただし、プリンタドライバに同じ設定項目がある場合は、その印刷ジョ ブではプリンタドライバの設定値が優先されます。

機能メニューの構成

各メニューの項目は、次のように階層化されています。

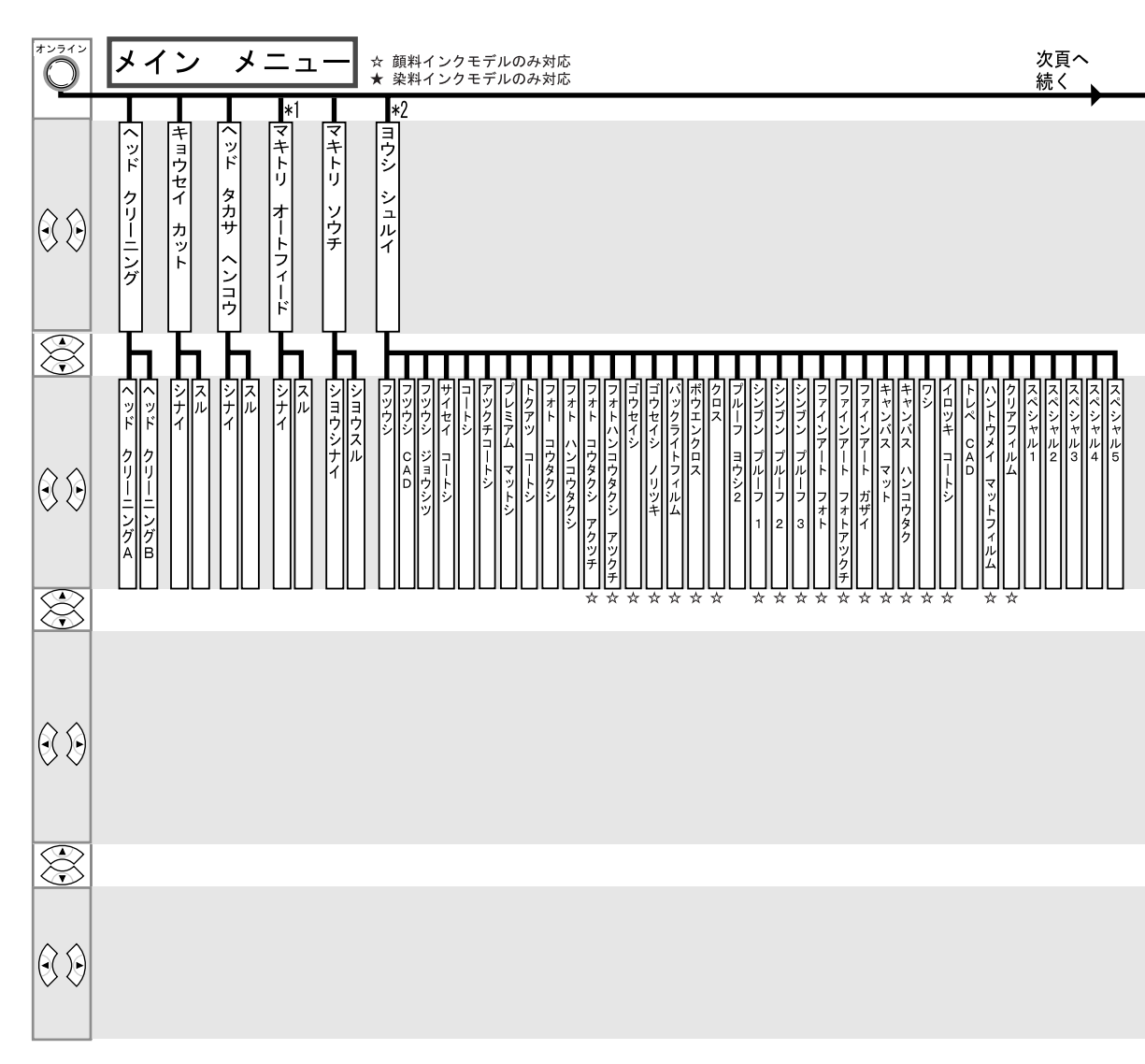

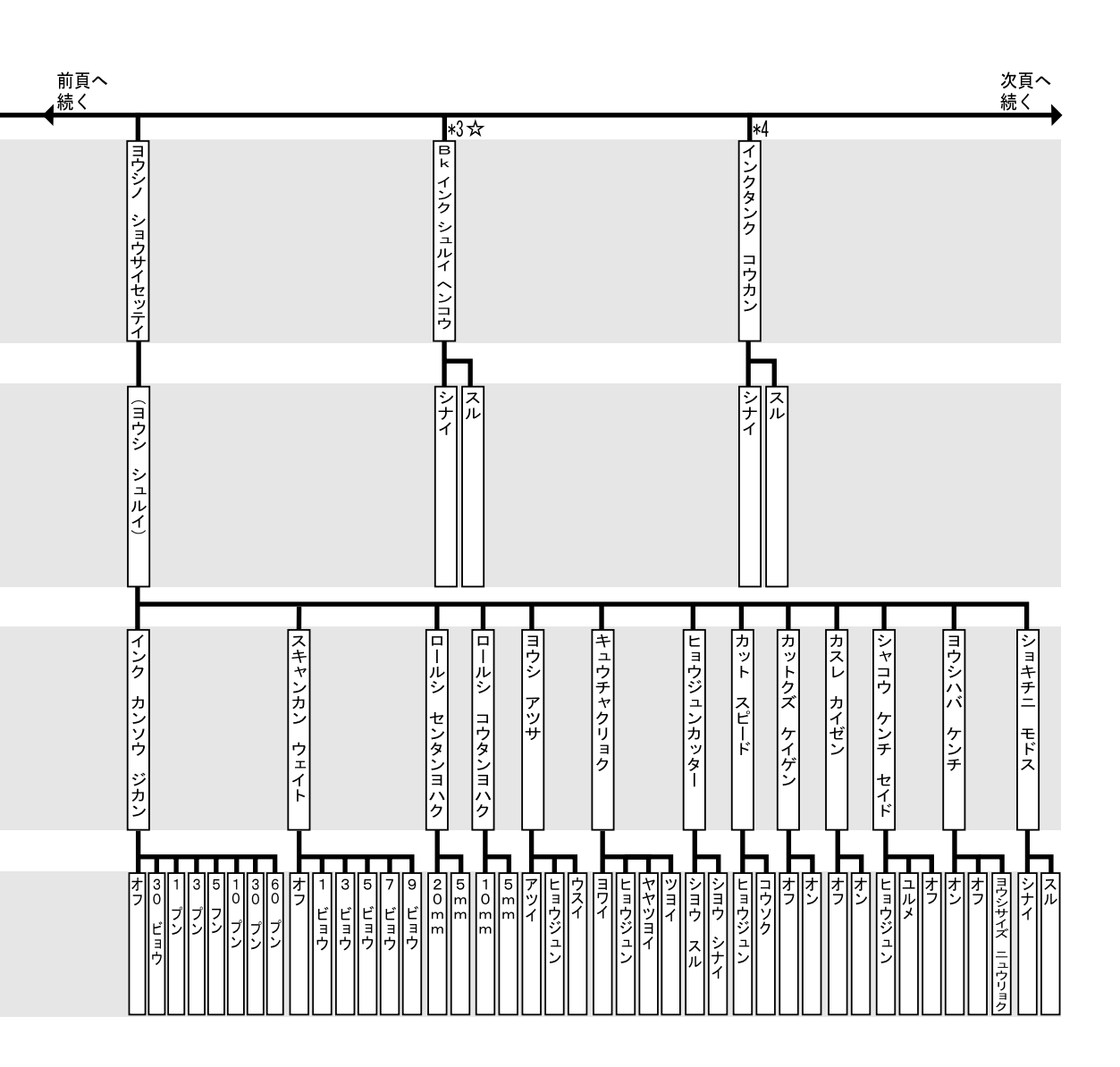

| (*1 | 「マキトリソウチ」で「ショウスル]設定時のみ表示。 | *3 メンテナンスカートリッジ警告中は非表示。 |
|-----|---------------------------|-------------------------|
| (*2 | 用紙セット中のみ表示。               | *4 印刷中のみ表示。             |

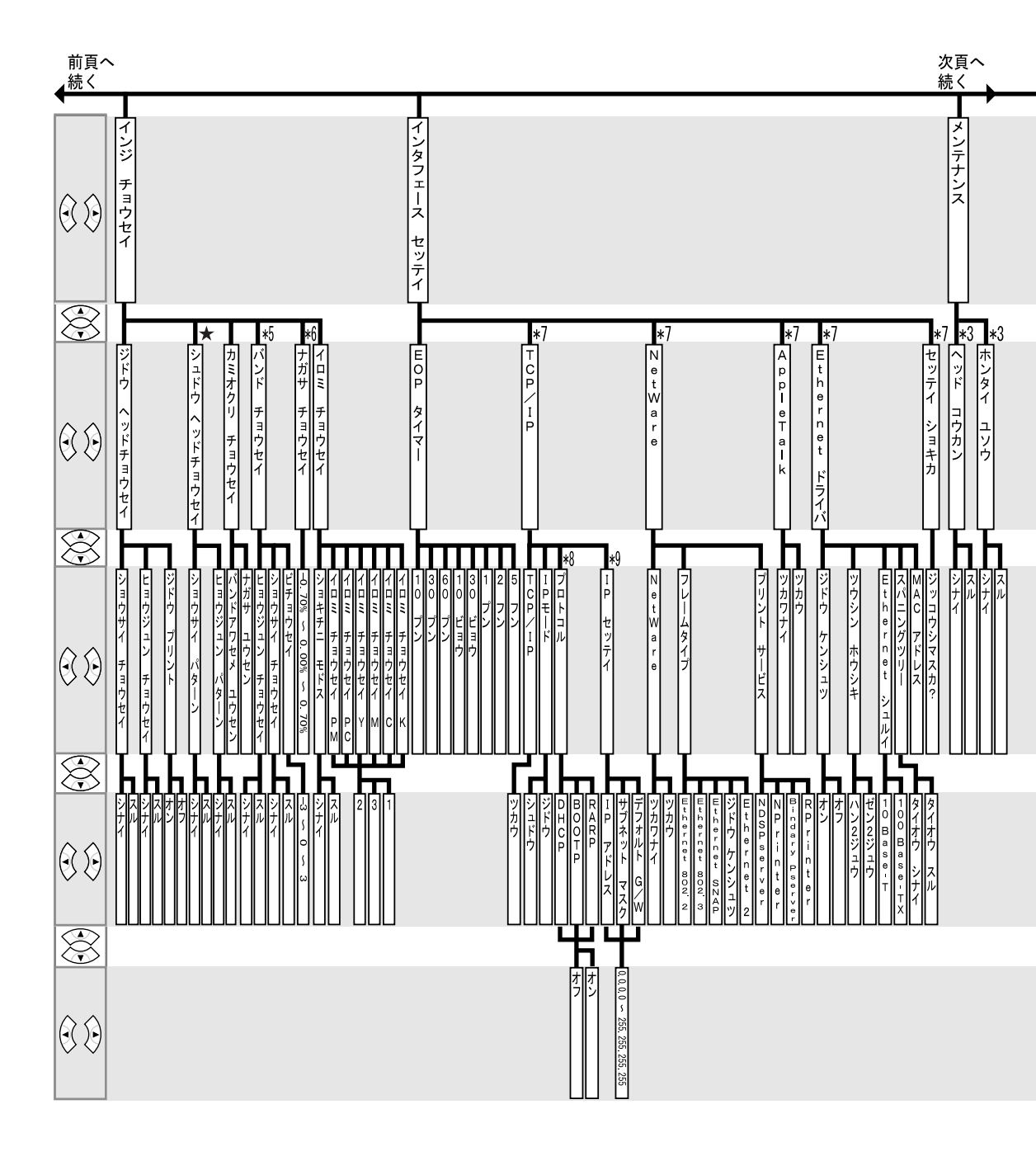

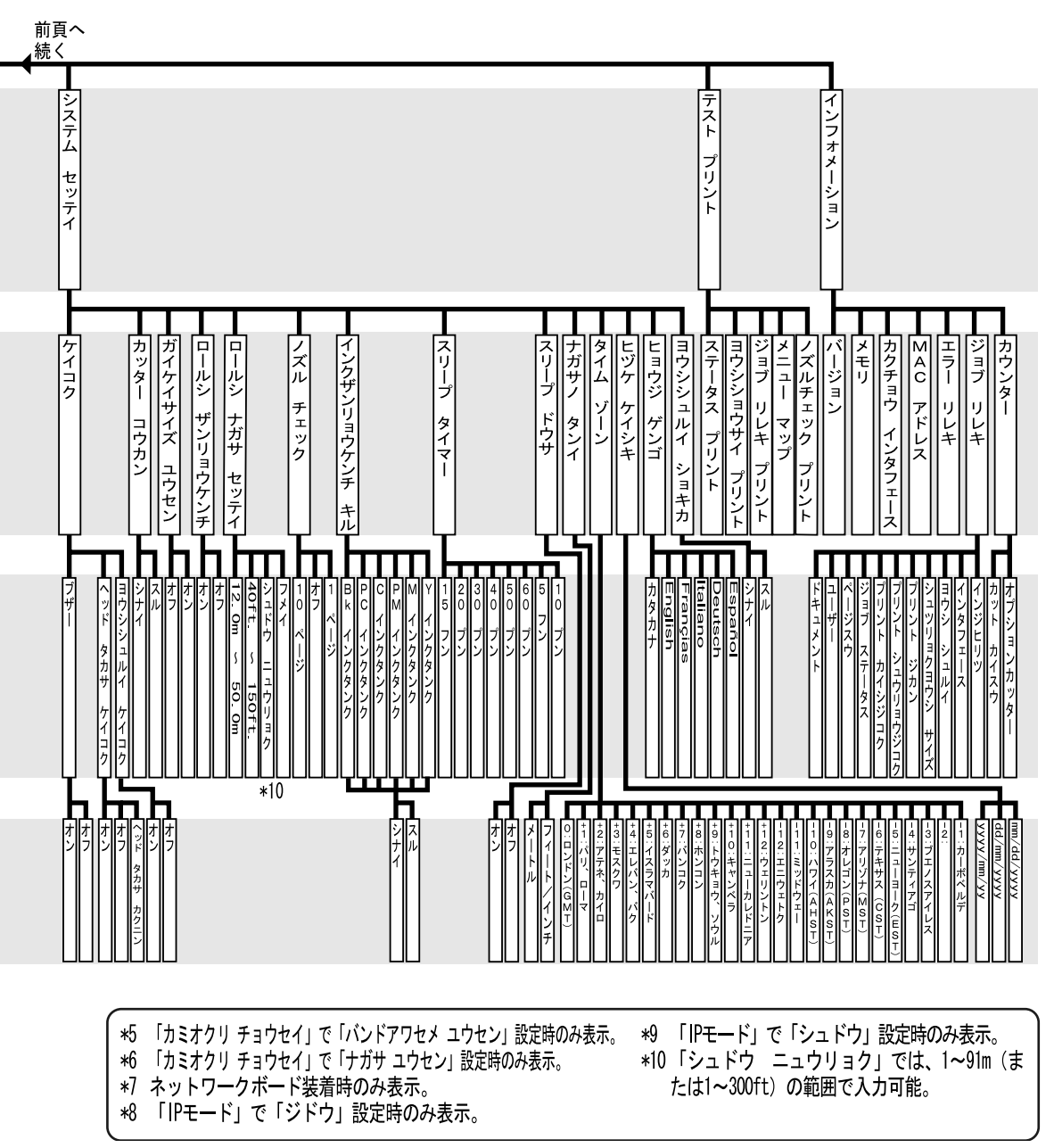

・設定値の詳細については、User Manuals CD-ROM 内ユーザーズガイド第1章「機能メニューの設定値一覧」 をご参照ください。

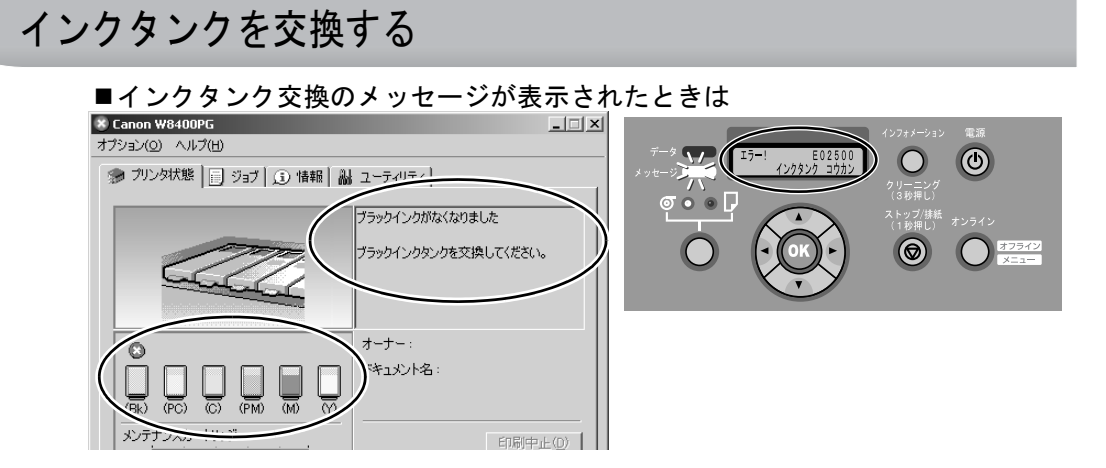

1 プリンタのディスプレイを見てプリンタ動作中ではないことを確認します。

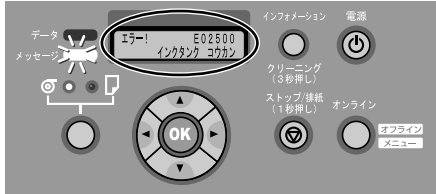

- **3** 交換する色のインクタンクレバーを押してインクタンクカバーを開き、インクタンクを取り出します。

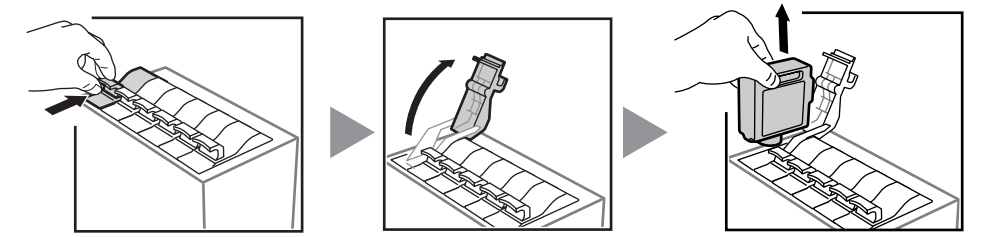

4 新しいインクタンクを袋のままゆっくりと7~8回振った後、袋から取り出します。

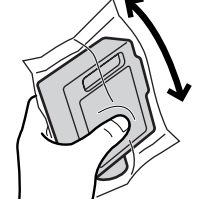

- 重要
   インクタンクは必ず左右のつまみ部(a)を持って取り扱ってください。
   インク供給部(b)や端子部(c)には、絶対に触れないでください。インクタンクの破損や印刷不良、周辺汚損の原因になります。
- 5 ラベルを奥側にしてインクタンクをホルダへ差し込み、インクタンクカ バーをカチッと音がするまで押して閉じます。

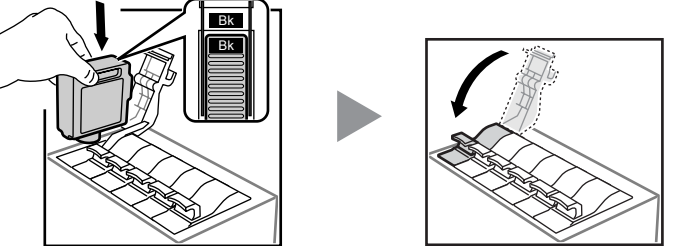

- 6 他の色も交換するときは、手順3~手順5を繰り返します。
- **7** 交換し終わったら、右後方のカバーを閉じてカバー中央のくぼみを突き当たるまで押し込みます。

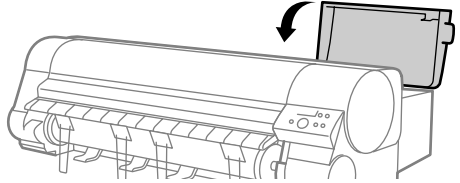

「オンライン」状態に戻ります。印刷中に「インクタンク コウカン」が表示され ていた場合は、印刷が再開します。

### ブラックインクの種類を変更する ☆顔料インクモデルのみ対応

プリンタにセットしたブラックインクを他の種類のブラックインクに変えたいときは、 「Bk インク シュルイ ヘンコウ」を実行して、メッセージに従って交換します。

### (11) 重要

- 「Bk インク シュルイ ヘンコウ」を実行すると、インクタンク交換後にブラックインク約 55ml、カラーインク合計約15mlを消費します。変更前に残量が十分あるか確認してくださ い。なるべく新品のインクタンクを使用することをお勧めします。
- メンテナンスカートリッジの警告メッセージが表示されている場合は、「Bk インク シュルイ ヘンコウ」を実行できません。先にメンテナンスカートリッジを交換してください。
- ブラックインクの種類を頻繁に交換すると、ブラックインクにカスレが生じる場合がありま す。その場合は、「ヘッドクリーニング B」を実施してください。

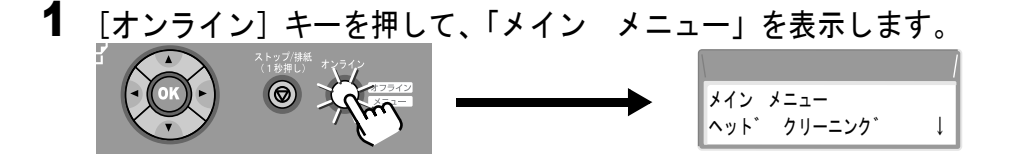

2 [↓]、[▶] キーで「Bk インク シュルイ ヘンコウ」を選択し、[▼] キーを押します。 メイン メニュー Bk インク シュルイ ヘンコウ↓

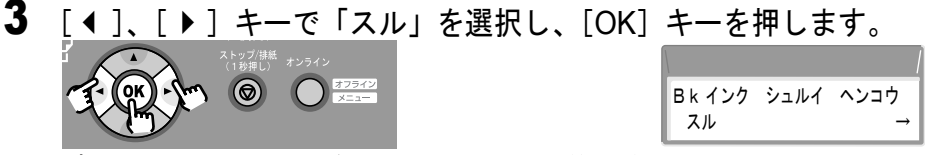

ブラックインクが吸引されます。吸引には約3分かかります。

4 ディスプレイに「ミギカバーヲ アケテクダサイ」が表示されたら右後方 のカバーを開き、ブラックインクタンクのレバーを押してインクタンクカ バーを開いたらブラックインクタンクを取り出します。

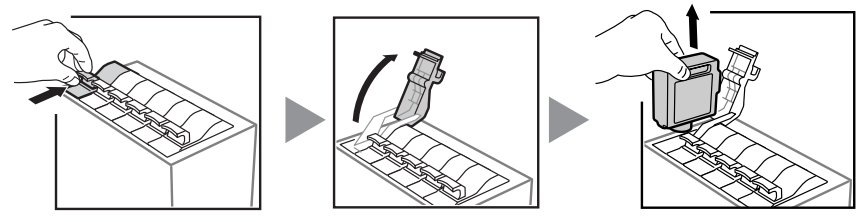

5 使用する種類のブラックインクタンクを袋のままゆっくりと7~8回振った 後、袋から取り出します。

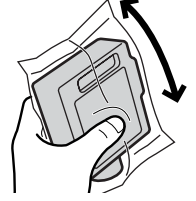

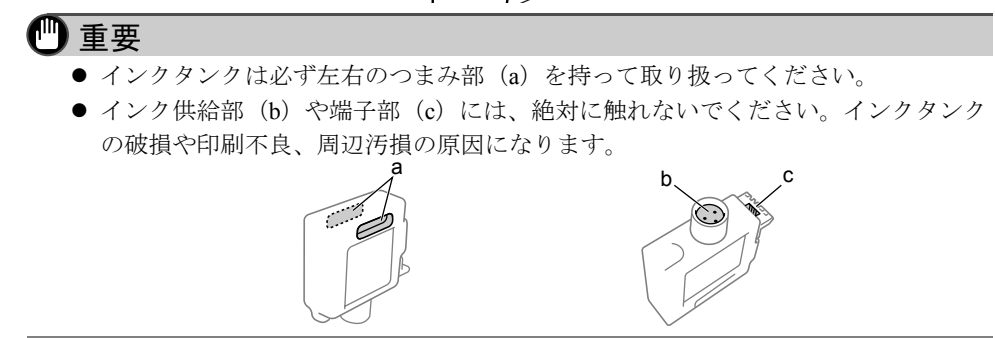

6 ラベルを奥側にしてブラックインクタンクをホルダへ差し込んで、インク タンクカバーをカチッと音がするまで押して閉じます。

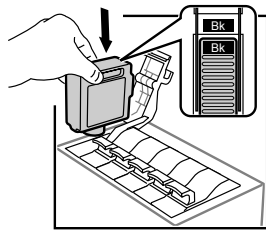

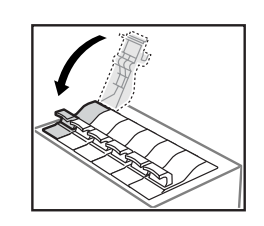

7 右後方のカバーを閉じてカバー中央のくぼみを突き当たるまで押し込みます。 ディスプレイにセットしたブラックインクの種類が表示されます。

8 ブラックインクの種類を確認し、[OK] キーを押します。 ●マットブラックインクの場合

Bkインク シュルイ ヘンコウ MBkインク タンク デスカ? Bkインク シュルイ ヘンコウ Bkインク タンク デスカ?

ブラックインクが充填されます。充填には約15分かかります。 終わると、「オンライン」状態に戻ります。

9 プリントヘッドを調整します。(→ P.46)

# プリンタを清掃する

印刷品質の保持やトラブル防止のために、プリンタ本体や上カバー内部を一ヶ月 に一度程度またはロール紙交換毎に清掃してください。また、フチなし印刷や小 さいサイズの用紙を印刷した後、用紙を変える前にも、上カバー内のプラテンを 清掃してください。

清掃するときは、次の注意を守って行ってください。

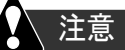

- プリンタを清掃するときは、プリンタの電源をオフにして、電源コードをコンセントから抜いてください。誤って電源がオンになると、作動した内部の部品に触れて、けがの原因になることがあります。
- ●プリンタを清掃するときは、シンナーやベンジン、アルコールなどの引火性溶剤を使わないでください。プリンタ内部の電気部品に接触すると、火災や感電の原因になることがあります。
- 濡れた手で電源コードを抜き差ししないでください。感電の原因になることがありま す。
- [電源] キーを1秒以上押して「シュウリョウシマス..」が表示されたら指 を離します。

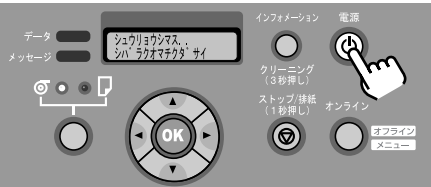

ディスプレイに「シバラク オマチクダサイ」が表示された後、プリンタの電源 がオフになります。

コンセントから電源コードを、アース端子からアースコードを取り外します。

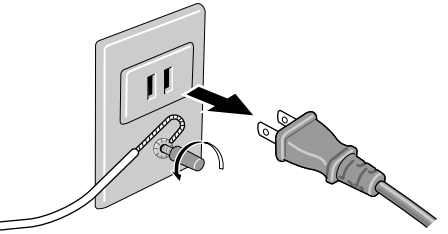

- 3 プリンタ各部を清掃します。
  - プリンタ本体外部
    - ▼ 水を含ませ固くしぼった布で、プリンタの外装や給紙口 (a)、電源コードの プラグ部の汚れや紙粉を拭き取ったあと、乾いた布で乾拭きします。

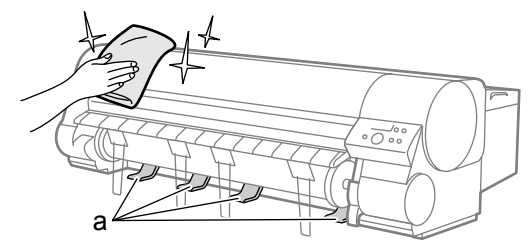

- 4 上カバーを開き、上カバー内の各部を清掃します。
  - 上カバー内部
    - ▼ プラテン上の吸引口(b)やフチなしインク受け溝(c)に紙粉が溜まっている場合は、付属のクリーナブラシで吸引口やフチなしインク受け溝にたまった 紙粉を掃き除きます。

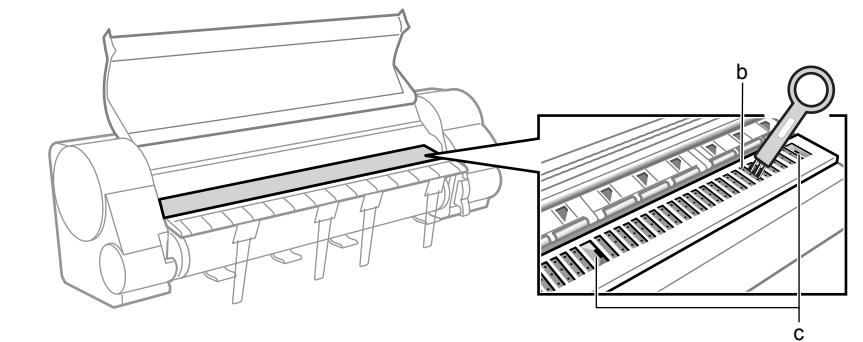

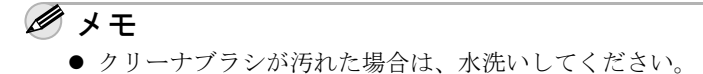

▼ 水を含ませ固くしぼった布で上カバー取っ手、上カバーローラ (d)、キャ リッジシャフト (e)、プラテン全域 (f)、用紙押さえ (g)、フチなしインク受 け溝 (c)、標準カッターユニット (h)、排紙ガイド (i)の汚れを拭き取りま す。

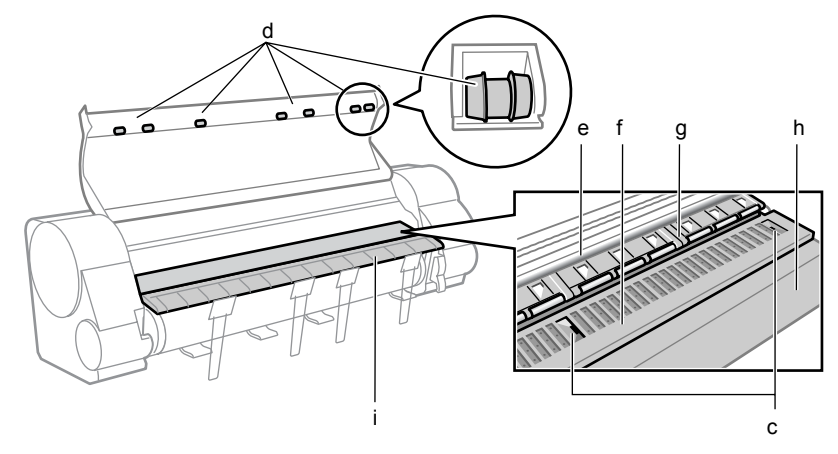

### 🕛 重要

- 上カバー内部を清掃するときは、乾拭きを行わないでください。静電気を帯びて汚れやすくなり、印刷品質低下の原因になります。
- フチなし印刷を行った後や小さなサイズの用紙を印刷した後は、必ず上カバー内の プラテン部を清掃してください。その他のときも、こまめにプラテン部を清掃する ことをおすすめします。プラテンの汚れは、用紙の裏面が汚れる原因となります。

### 5 上カバーを閉じます。

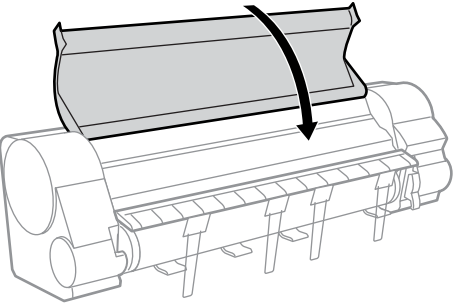

6 アース端子にアースコードを、コンセントに電源コードを接続します。

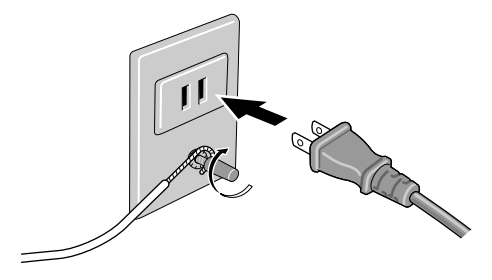

### 印刷状態を確認する

■印刷がかすれたり、ムラが出る場合

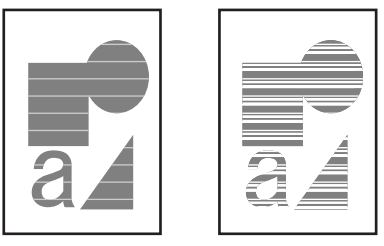

ノズルチェックプリントを印刷して、各ノズルがつまっていないかを確認しま す。印刷をする前に A3 横サイズ以上のロール紙またはカット紙をセットしてく ださい。

1 [オンライン] キーを押して、「メイン メニュー」を表示します。

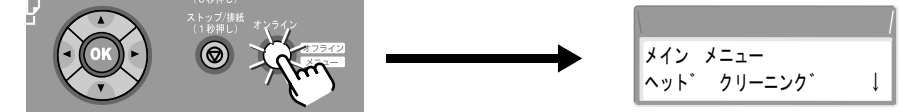

**2** [◀]、[▶] キーで「テスト プリント」を選択し、[▼] キーを押します。

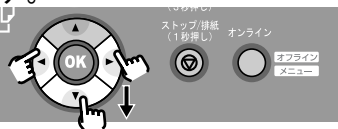

|     |       | / |
|-----|-------|---|
| メイン | メニュー  |   |
| テスト | フ゜リント | Ļ |

**3** [◀]、[▶] キーで「ノズルチェック プリント」を選択し、[OK] キー を押します。

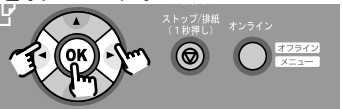

| テスト フ゜リント      |
|----------------|
|                |
| ノス ルチェック ノ リント |

ノズルチェックパターンが印刷されます。印刷が終わるとディスプレイに「オン ライン」と表示され、印刷できる状態になります。

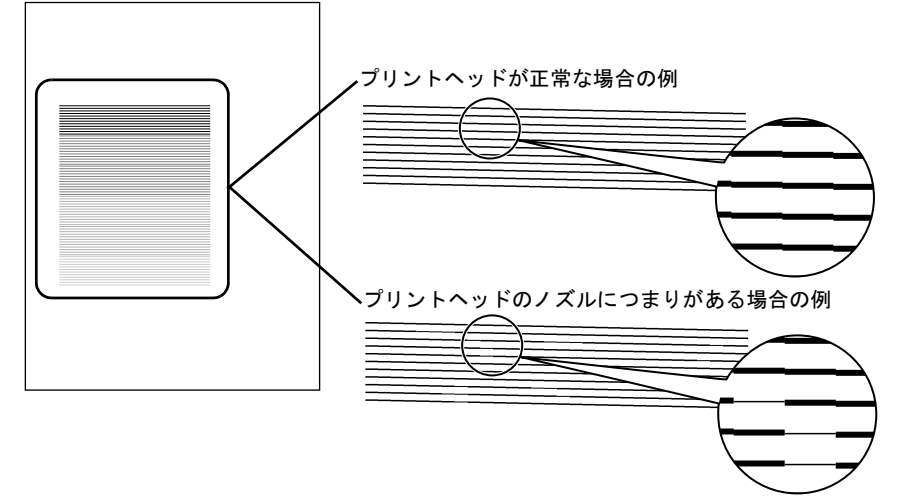

ノズルチェックパターンは、各色の横線にかすれがなければ、正常です。 線がかすれている場合は、次の操作を行って再度確認してください。

- プリントヘッドのクリーニングを実行する。
- もう一度ノズルチェックプリントを実行する。

上記の操作を2~3回行ってもかすれるときは、プリントヘッド寿命の可能性が あります。お買い上げの販売店にご連絡ください。

### プリントヘッドをクリーニングする

ノズルがつまっているときは、ヘッドクリーニングを行うことで回復できること があります。

#### ヘッドクリーニングの種類

■ヘッドクリーニングA:

印刷がかすれた場合や、ゴミなどが付いた場合に行います。インクの消費量が少ないクリーニング方法です。クリーニングAには約1分30秒かかります。

#### ■ヘッドクリーニング B :

インクがまったく出ない場合や、ヘッドクリーニング A を行っても改善されない 場合に行います。クリーニング B には約3分30秒かかります。

#### 🕛 重要

- クリーニングAを1回行っても良くならない場合は、クリーニングBを行ってください。それでも良くならない場合は、クリーニングBを2~3回繰り返してください。クリーニングBを行っても改善されない場合はプリントヘッドが故障している可能性があります。
- ヘッドクリーニング B を頻繁に行うとインクを消費しますので、ご注意ください。

#### ヘッドクリーニングの手順

ヘッドクリーニングは、次の手順で行います。いずれのクリーニング方法も同様 の操作で行えます。

1 [オンライン] キーを押して、「メイン メニュー」を表示します。

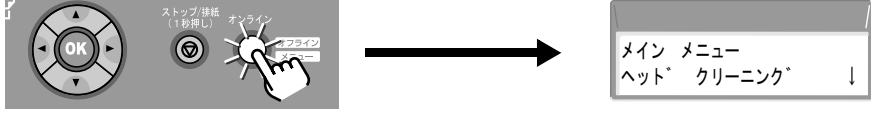

【 【 】、[ ▶ ] キーで「ヘッド クリーニング」を選択し、[ ▼ ] キーを押します。

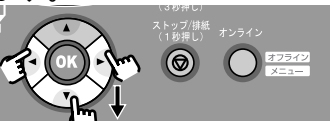

|              | / |
|--------------|---|
| メイン メニュー     |   |
| ヘット゛ クリーニンク゛ | Ļ |

**3** [◀]、[▶] キーでヘッドクリーニング方法を選択し、[OK] キーを押します。

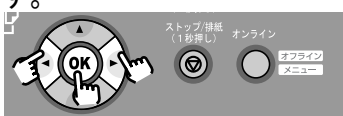

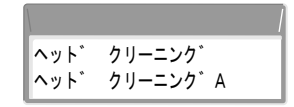

ヘッドクリーニングが始まります。終わると、ディスプレイに「オンライン」が 表示され、印刷できる状態になります。

# **4** ノズルチェックパターンを印刷して、印刷が改善されているかどうかを確認します。

(→「印刷状態を確認する」P.42)

プリントヘッドを調整する

■印刷した縦線が歪む場合や、色ずれが起きた場合

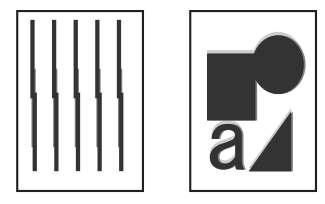

「ジドウ ヘッドチョウセイ」を実行し、プリント ヘッドの位置調整を行ってください。印刷をする前 に A3 横サイズ以上のロール紙またはカット紙をセッ トしてください。(「シュドウ ヘッドチョウセイ」 →ユーザーズガイド第4章)☆染料インクモデルのみ対応

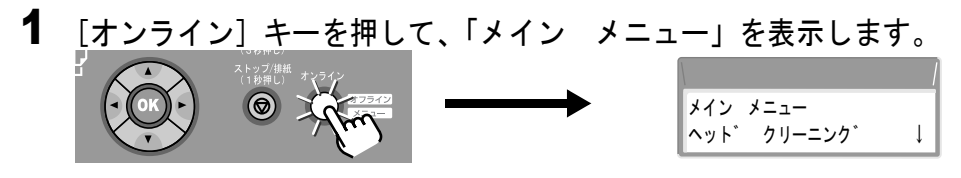

2 [4]、[▶] キーで「インジ チョウセイ」を選択し、[▼] キーを押します。

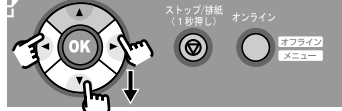

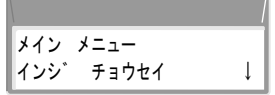

- 3 「ジドウ ヘッドチョウセイ」を選択した状態で、[▼] キーを押します。
- 4 [◀]、[▶] キーで「ショウサイ チョウセイ」または「ヒョウジュン チョウセイ」を選択し、[▼] キーを押します。

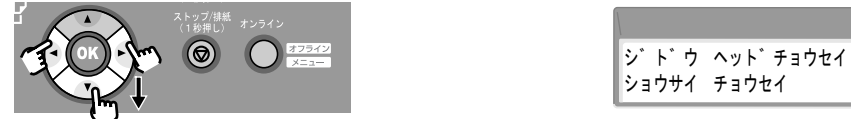

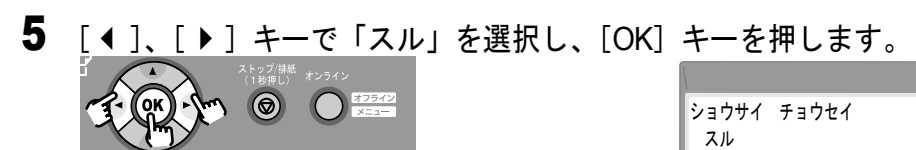

プリントヘッド調整用パターンを印刷しながら印刷結果を読み取り、自動的に ヘッドの調整値が設定されます。設定が終わると、オンライン状態に戻ります。

### 用紙の送り量を調整する

#### ■印刷したものに白すじや色の濃いすじが入る場合

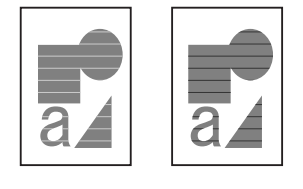

次の手順で「バンド チョウセイ」を印刷し、用紙送り量の調 整を行ってください。用紙送り量の調整を行うと、設定されて いる用紙種類用紙の設定値として設定されます。印刷をする前 にA3 横サイズ以上のロール紙またはカット紙をセットしてく ださい。また「バンド チョウセイ」を行うときは、先に「カ

ミオクリ チョウセイ」を「バンドアワセメ ユウセン」に設定してください。

1 [オンライン] キーを押して、「メイン メニュー」を表示します。
べいびました キャット・クリーニング・↓

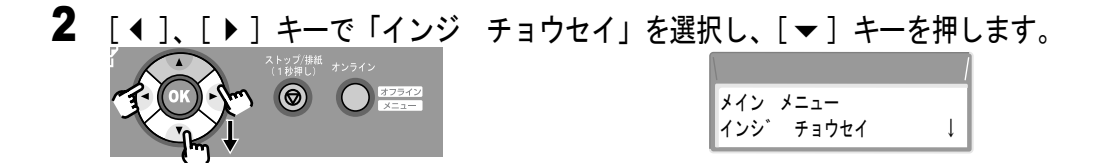

3 [▲]、[▶] キーで「バンド チョウセイ」を選択し、[▼] キーを押します。

4 [◀]、[▶] キーで「ヒョウジュン チョウセイ」または「ショウサイ チョウセイ」を選択し、[▼] キーを押します。

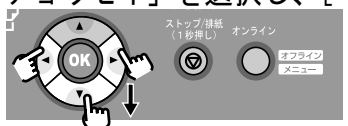

|               | / |
|---------------|---|
| ハ゛ント゛ チョウセイ   |   |
| ヒョウシ゛ュン チョウセイ | Ļ |

5 [▲]、[▶] キーで「スル」を選択し、[OK] キーを押します。

バンド調整用パターンを印刷しながら印刷結果を読み取り、自動的に用紙送り量 の調整値が設定されます。設定が終わると、オンライン状態に戻ります。 メッセージが表示されたときは

| エラーメッセージ       | 原因                              | 如置                                                    |
|----------------|---------------------------------|-------------------------------------------------------|
| ロールシヲ ヤットシテクダサ | ロール紙がセットされるのを                   | 指定したサイズおよび種類のロール紙を                                    |
| 1              | 待っている。                          | セットしてから用紙の種類を選択し、[OK]                                 |
|                |                                 | キーを押してください。(→ P.10)                                   |
| ロールシヲ ハズシテクダサイ | 排紙されたロール紙が取り除か                  | 排紙されたロール紙を取り除き、[オンライ                                  |
|                | れるのを待っている。                      | ン] キーを押してください。                                        |
| ロールシガ ナクナリマシタ  | ロール紙が無くなった。                     | ロール紙をセットしてから用紙の種類を選択し、                                |
|                |                                 | [OK] キーを押してください。(→ P.10)                              |
| ロールシガ タリマセン    | ロール紙残量よりも長いサイズ                  | 新しいロール紙をセットしてから用紙の種類を選択し、                             |
|                | の印刷データを受信した。                    | [OK] キーを押してください。(→ P.10)                              |
|                |                                 | [ストップ / 排紙]キーを 1 秒以上押して、                              |
|                |                                 | 印刷を中止してください。                                          |
| カットシヲ セットシテクダサ | カット紙がセットされるのを                   | カット紙をセットしてから用紙の種類を選                                   |
| イ              | 待っている。                          | 択して [OK] キーを押すか、印刷を中止し                                |
|                |                                 | てください。(→ P.15)                                        |
| カットシヲ ハズシテクダサイ | 排紙ガイドの用紙が取り除かれ                  | 排紙された用紙を取り除いてください。                                    |
|                | るのを待っている。                       |                                                       |
| カットシヲ ハイシシテクダサ | カット紙がセットされているときに、               | [ストップ/排紙]キーを押してカット紙を排紙し、                              |
| 1              | ロール紙の印刷ナータを受信した。                | ロール紙をセットしてくたさい。(→P.10)                                |
| ヨウシシュルイカ チカイマス | 印刷で指定した用紙種類と、給                  | セットした用紙の種類を確認し、操作バネ                                   |
|                | 紙元の用紙種類の設定値か合っ                  | ルで用紙の種類を設定し直してくたさい。                                   |
|                | $\zeta \iota \iota \iota \iota$ |                                                       |
|                |                                 | 印刷を一旦キャンセルし、フリンタドライハで止しい用                             |
|                |                                 | 社種類を選択して印刷し直してくたさい。                                   |
| ヨウシサイズ ミスマッチ   | フチなし印刷できないサイズの                  | 印刷を一旦キャンセルし、フチなし可能な幅のロール紙                             |
|                | 用紙がセットされている。                    | をセットして印刷し直してくたさい。(→P.25)                              |
| ヨワシ セットイチ フセイ  | 用紙のセット位直が間違ってい                  | 10"、14"、16"、JIS B2、ARCH24 のロール<br>細たわいし エイギネロ         |
|                | ବିତ                             |                                                       |
|                |                                 | ロール紙をロールホルターに止しくセット<br>L 声してください ( $\rightarrow$ D10) |
|                | コチャーの別できない田純井ノ                  |                                                       |
|                | ブテなし印刷できない用紙リイ<br>ブのデータを受信した    | 印刷を一旦イヤノセルし、ノナなし可能な用紙幅を設た<br>  て 印刷  直  てください (→ D25) |
|                | フチなし印刷できないデータを                  | 「ナンライン」と一ち切すと、フチをして印                                  |
| 7779 7379 1-3  | う テ なし印刷 じさない アーラ を<br>受信した。    | 「「オンフィン」キーを押すと、フテめりで印刷を続行します。                         |
|                |                                 | 印刷を一日キャンセルし、用紙種類や用紙サイズ                                |
|                |                                 | をフチなし可能な用紙に設定して、印刷し直して                                |
|                |                                 | ください。(→ユーザーズガイド第3章)                                   |
| フチナシインサツ デキマセン | 斜行検知機能がオフになってい                  | 印刷する用紙種類の斜行検知機能を「ヒョウジュ                                |
|                | 3。                              | ン」または「ユルメ」に設定してください。                                  |
|                | 用紙のセット位置が違っている。                 | フチなし可能な幅のロール紙をセットして、                                  |
|                |                                 | 印刷し直してください。(→ P.25)                                   |
|                |                                 | ロール紙の紙管がロールホルダーに突き当                                   |
|                |                                 | たるまでしっかりと差し込んでセットして                                   |
|                |                                 | ください。(→ P.10)                                         |
| サイズヲ ケンチ デキマセン | 用紙のセット位置がずれている                  | 用紙を正しい位置にセットしてから用紙の                                   |
|                | か、カールした用紙がセットさ                  | 種類を選択して [OK] キーを押してくださ                                |
|                | れている。                           | $\iota_{\circ}$ ( $\rightarrow$ P.10, P.14)           |
|                | プリンタ内部にゴミや汚れがある。                | 上カバー内部を清掃してください。(→ P.38)                              |

| エラーメッセージ                                                                               | 原因                 | 処置                                                         |
|----------------------------------------------------------------------------------------|--------------------|------------------------------------------------------------|
| ヨウシガ シャコウシテイマス                                                                         | セットした用紙が斜めになって     | ロール紙の場合は、上カバーを開いてリ                                         |
|                                                                                        | いる。                | リースレバーを上げてから、ロール紙を一                                        |
|                                                                                        |                    | 旦巻き取ります。もう一度ロール紙をセッ                                        |
|                                                                                        |                    | トしてから用紙の種類を選択し、[OK]                                        |
|                                                                                        |                    | キーを押してください。(→ P.10)                                        |
|                                                                                        |                    | カット紙の場合は、上カバーを開き、リ                                         |
|                                                                                        |                    | リースレバーを後側に押して開いてカット                                        |
|                                                                                        |                    |                                                            |
|                                                                                        |                    | セットしてから用紙の俚類を選択し、[OK]<br>キーを押してください (→ $P14$ )             |
| ヨウシガ オオキイデス                                                                            | プリンタにセットできる田紙サイブ   |                                                            |
|                                                                                        | より大きな用紙がセットされている。  | $\pm 000 $ (→ P10 P14)                                     |
| ヨウシガ チイサイデス                                                                            | プリンタにセットできる用紙サ     | 正しいサイズの用紙をセットしてから用紙                                        |
|                                                                                        | イズより小さな用紙がセットさ     | の種類を選択し、「OK」キーを押してくだ                                       |
|                                                                                        | れている。              | $i \in \mathbb{R}^{n}$ $(\rightarrow P.10, P.14)$          |
|                                                                                        | パターン印刷やノズルチェック     | A3 サイズ以上の用紙をセットしてくださ                                       |
|                                                                                        | 印刷に必要な用紙サイズより小     | ιı,                                                        |
|                                                                                        | さな用紙がセットされている。     |                                                            |
| ヨウシガ ツマリマシタ                                                                            | 紙づまりが発生した。         | 「用紙がつまったときは」(→ P.60)をご覧ください。                               |
| カットニ シッパイシマシタ                                                                          | ロール紙カット後にロール紙の     | ロール紙をカッターやはさみなどで手動で                                        |
|                                                                                        | 先端が検知できない。         | 切って取り除き、ロール紙をセットし直し                                        |
|                                                                                        |                    | てください。(→ P.10)                                             |
| カンソウシテイマス                                                                              | 用紙のインクが乾くのを待っている。  | 自動で排紙されるまでお待ちください。                                         |
| カミオクリ リミット                                                                             | 操作ハネルの [▲] キーで用紙   | 【▲」 キーから指を離して、用紙フィートを<br>中止してください。                         |
| フレップナーズ カットシフフ                                                                         | を必要以上に巻き戻てりとした。    | 中止してくたさい。                                                  |
| XF9J4-F J9F94X                                                                         | オートガットできない用紙を      | 印子山を休護9 るにのに、印子校」後にノリノダ<br>が停止します 印刷物がバスケットに落下したい          |
|                                                                                        |                    | ように 印刷物を手で支えた上で「ストップ/排                                     |
|                                                                                        |                    | 紙]キーを押してカットしてください。                                         |
| インク ザンリョウ カクニン                                                                         | インク残量が少なくなった。      | 新しいインクタンクを用意してください。長尺印                                     |
|                                                                                        |                    | 刷や多部数印刷を行う場合は、新しいインクタン                                     |
|                                                                                        |                    | クに交換することをお勧めします。(→ P.34)                                   |
| インクタンク コウカン                                                                            | インクがなくなった。         | 右後方のカバーを開いて、ディスプレイに点                                       |
|                                                                                        |                    | 滅表示された色を新しいインクタンクに交換                                       |
|                                                                                        |                    | し、印刷し直してください。(→ P.34)                                      |
| X インクタンク アリマセン                                                                         | 表示された色のインクタンクが     | 表示された色のインクタンクを取り付けて                                        |
| (X は色記号)                                                                               | 装着されていない。          | $\langle \mathcal{F} \in \mathcal{F}, \mathcal{F} \rangle$ |
|                                                                                        | 表示された色のイングダングに     | 表示された色の新しいイングダングを交換                                        |
|                                                                                        | トフノルが完全した。         | してくたさい。( $\rightarrow$ P.34)<br>まこされた色の(いたないたた取り付けて        |
| <ul> <li>へ 1 ノ フ ラ ノ フ ノ フ ノ フ ノ フ ラ ノ フ ラ ノ フ ノ フ ー ノ</li> <li>(X は 白 記 号)</li> </ul> | な小されたビにキノリノダで使用できな | 衣小されに巴の1 シンダンクを取り付けし<br>ください (→ P34)                       |
|                                                                                        | 表示された色のインクタンクに     | - * たとい。 (*1.54)                                           |
|                                                                                        | トラブルが発生した。         | $UT < tion ( \rightarrow P.34)$                            |
| インクガ タリマセン                                                                             | 残量が少ないインクタンクがあ     | 残量の少ないインクタンクを新しいインク                                        |
|                                                                                        | るため、ヘッドクリーニングB     | タンクに交換してください。(→ P.34)                                      |
|                                                                                        | や印刷ジョブが実行できない。     |                                                            |
| インクザンリョウ フメイ                                                                           | インクタンクのインク残量検知     | 印刷を実行するたびに、このメッセージが表                                       |
|                                                                                        | 機能がオフに設定されている。     | 示されプリンタはオフラインになります。[オ                                      |
|                                                                                        |                    | ンライン]キーを押して印刷を続行してくだ                                       |
|                                                                                        |                    | さい。(→ユーザーズガイド第4章)                                          |
|                                                                                        |                    | インク残量表示を回復したいときは、本プ                                        |
|                                                                                        |                    | リンダ指定の新しいインクタンクに交換し<br>エイゼさい (一) D24)                      |
|                                                                                        |                    | (ヽ/こさい。(→ P.34)                                            |

| エラーメッセージ                  | 原因                                    | 処置                                            |
|---------------------------|---------------------------------------|-----------------------------------------------|
| Bk インクシュルイ カクニン           | セットした用紙にブラックイン                        | プリンタドライバのブラックインクの設定                           |
| ☆顔料インクモデルのみ               | クの種類が合わない。                            | が正しいかどうか確認してください。(→<br>P.24)                  |
|                           |                                       | 現在のブラックインクの種類で使用できな                           |
|                           |                                       | い用紙をプリンタドライバで指定していな                           |
|                           |                                       | いか確認してください。(→ P.23)                           |
| タンクヲ ハズシテクダサイ             | 「ホンタイ ユソウ」実行中に、                       | インクタンクを取り外してください。                             |
|                           | インクタンクを取り外さないま                        |                                               |
|                           | ま右後方のカバーを閉めている。                       |                                               |
| メンテナンス C リミットスグ           | メンテナンスカートリッジが                         | 印刷は続行されます。新しいメンテナンス                           |
|                           | いっはいになってさた。                           | カートリッンをこ用意くたさい。(→ユー<br>ザーズガイド第4章)             |
| メンテナンス C コウカン             | メンテナンスカートリッジが                         | 印刷が終わったらただちにメンテナンス                            |
|                           | いっぱいになった。                             | カートリッジの交換を行ってください。(→<br>ユーザーズガイド第4章)          |
| メンテナンス C アリマセン            | メンテナンスカートリッジが装                        | メンテナンスカートリッジを取り付けてく                           |
|                           | 着されていない。                              | ださい。(→ユーザーズガイド第4章)                            |
| メンテナンス C カクニン             | 本プリンタで使用できないメンテ                       | 新しい本プリンタ用のメンテナンスカート                           |
|                           | ナンスカートリッジメンテナンス                       | リッジを取り付けてください。(→ユーザー                          |
| <u></u>                   | カートリッンか装着されている。                       | 人刀1ト男4早)                                      |
| ウェ/ミキ/CRG カハー シダ<br>テクダサイ | 表示されたカハーが開いている。                       | 表示されたカハーを闭してくたさい。                             |
| レバーヲ モドシテクダサイ             | リリースレバーが開いている。                        | リリースレバーを下げてください。                              |
| ヘッド タカサ カクニン              | プリントヘッドの高さ(下段左                        | [オンライン] キーを押して「オフライン」                         |
| $L/M/H \rightarrow L/M/H$ | 側の記号)が、印刷データに適                        | を表示し、[4] キーを1 秒以上押してキャ                        |
|                           | した局さ(下段石側の記号)に                        | リツンを中央に移動してから、上カハーを<br>問いてプリントへッドの言さた亦再してく    |
|                           | ~ ) C U ~ & U ~ 0                     | 開いてリリンドへり下の間でを変更してく                           |
|                           |                                       | 操作パネルのいずれかのキーを押した後                            |
|                           |                                       | [↓] [▶] キーで「シナイ」を選択して                         |
|                           |                                       | [OK] キーを押すと印刷が続行されます。                         |
| チョウセイニ シッパイシマシ            | プリントヘッドのノズルがつ                         | 用紙をセットし直し、ノズルチェックパターンを印                       |
| タ                         | まっている。                                | 刷してノズルの状態を調べます。(→P.42) プリント                   |
|                           |                                       | ヘッドに異常がある場合は、ヘッドクリーニンクを                       |
|                           |                                       |                                               |
|                           | ノリノトヘット調金、用紙达り                        | ノリントヘットの調金は、ノリントヘット                           |
|                           | 1000000000000000000000000000000000000 | 位置調査の子動バガテ順を行うてくたさい。<br>(→ユーザーズガイド第4章)        |
|                           | ている。 ( $\rightarrow$ P.46, P.47)      | 田紙送り量の調整(「バンド チョウヤイ」)は、田                      |
|                           |                                       | 紙送り量の調整値の手動入力手順を行ってください。                      |
|                           |                                       | (→ユーザーズガイド第4章)                                |
| デンゲンヲ キッテクダサイ             | 上カバー内のテープやベルトス                        | 電源をオフにして上カバーを開き、テープやベル                        |
|                           | トッパが取り外されていない。                        | トストッパを取り外した後、電源をオンにしま                         |
|                           |                                       | す。(→クイックスタートガイド)                              |
|                           | 紙つまりが発生した。                            | 「用紙がつまったときは」(→P60)をご覧ください。                    |
|                           | フリンタにトラフルが発生した。                       | 電源をオフにし、3 秒以上待ってから電源を                         |
|                           |                                       | オンにししくにさい。 改善されない場合は、<br>ディスプレイト股のメッセージをメエニ書き |
|                           |                                       | マッスノレイエスのノリビーノをノてに置き<br>留めて雷源をオフにし、キヤノンお客様相談  |
|                           |                                       | センターへご連絡ください。                                 |

| エラーメッセージ        | 原因                                     | 処置                                                                    |
|-----------------|----------------------------------------|-----------------------------------------------------------------------|
| プリントヘッド アリマセン   | プリントヘッドが装着されてい                         | プリントヘッドを取り付けてください。(→                                                  |
|                 | ない。                                    | ユーザーズガイド第4章)                                                          |
| プリントヘッド エラー!    | プリントヘッドにトラブルが発                         | 電源をオフにし、3秒以上待ってから電源をオンにして                                             |
|                 | 生した                                    | ください。改善されない場合は、ディスプレイ上段の                                              |
|                 |                                        | メッセージをメモに書き留めて電源をオフにし、キヤノ                                             |
|                 |                                        | ンお客様相談センターへご連絡ください。                                                   |
| プリントヘッド カクニン    | 本プリンタで使用できないプリ                         | 本プリンタ用のプリントヘッドを取り付けて                                                  |
|                 | ントヘッドが装着されている。                         | ください。(→ユーザーズガイド第4章)                                                   |
|                 | プリントヘッドに異常がある。                         | 上カバーを開き、キャリッジがある場合はプリントヘッ                                             |
|                 |                                        | ドを外して、新しいプリントヘッドに交換してくださ                                              |
|                 |                                        | い。(→ユーザーズガイド第4章)                                                      |
|                 |                                        | キャリッジがない場合は、上カバーを閉めて[オ                                                |
|                 |                                        | ンライン]キーを押し、「ヘッド コウカン」メ                                                |
|                 |                                        | ニューで新しいプリントヘッドに交換してくださ                                                |
|                 |                                        | い。(→ユーザーズガイド第4章)                                                      |
|                 | 印刷開始時に表示されるときは、                        | [ストップ]キーを押して印刷を停止し、                                                   |
|                 | プリントヘッドの不吐出状態が                         | ヘッドクリーニング B を行ってから再度印                                                 |
|                 | 悪化している。                                | 刷を実行してください。(→ P.44)                                                   |
|                 |                                        | それでも改善しない場合は、プリントヘッ                                                   |
|                 |                                        | ドを交換してください。(→ユーザーズカイ                                                  |
|                 | ······································ |                                                                       |
| フセイナ アタイデス      | IP アドレスやサフネットマスク、                      | IPアドレス、サフネットマスク、デフォルトゲートウェ                                            |
|                 | テノオルトケートワェイの設定                         | イを設定し直してくたさい。ノリンタの不ットリーク情報については、キャートローク情報については、キャートローク情報については、キャートローク |
|                 | 値が合っていない。                              | 取については、イットリーク官理者にお向い合わせくた<br>キリ、( ) コーザーブギノビタ「 キ)                     |
|                 | ナッロッジートニゴロギの牛」                         | _ こい。(→ユーサースリイト第3早)                                                   |
| スケール ヨミドリ エラー!  | キャリッシにトラフルが完全し                         | エカハーを開さ、エカハー内に障害物かな<br>いか変調してください                                     |
|                 | に。 プリンクにしこづりがみたした                      | ● いか唯認してくたさい。                                                         |
|                 | ノリンダにトラフルが発生した。                        | 电源をオノにし、3 杉以上付つしから电源をオノにしし<br>ノ ださい、 改善されたい提合け、 ディスプレノト恐の             |
|                 |                                        | くにさい。以告されない場口は、ノイベノレイエ校の<br>メッカージをメエに書き図めて雪頂をオフにし キャノ                 |
|                 |                                        | ンジンに シェア こに音ど曲のて电源を引 アにし、オイアンシンを変体相談センターへご連絡ください                      |
| ミスト リミットスグ      | プリンタのインクミスト処理が                         | の刷け続行されます                                                             |
|                 | いっぱいになってきた(ミスト                         |                                                                       |
|                 | カウント エラー!になる直前)                        |                                                                       |
| ミスト カウント エラー!   | プリンタのインクミスト処理が                         | ディスプレイ上段のメッヤージをメモに書                                                   |
|                 | 限界に達した。                                | き留めてから電源をオフにし、キヤノンお                                                   |
|                 |                                        | 客様相談センターへご連絡ください。                                                     |
| カッター イドウ タイムアウト | オプションカッター(丸刃カッ                         | 上カバーを開いて、オプションカッターの                                                   |
|                 | ター)が移動しない。                             | 障害物を取り除いてください。                                                        |
|                 | オプションカッターユニットが                         | 電源をオフにし、キヤノンお客様相談セン                                                   |
|                 | 故障している。                                | ターへご連絡ください。                                                           |
| カッターユニット ヒューズキレ | オプションカッターユニットが                         | 電源をオフにし、オプションカッターユニットのコネク                                             |
|                 | 動作しない。                                 | タカバーを外して、コネクタがしっかりと接続されてい                                             |
|                 |                                        | るか、確認してください。                                                          |
|                 | オプションカッターユニットが                         | 電源をオフにし、キヤノンお客様相談セン                                                   |
|                 | 故障している。                                | ターへご連絡ください。                                                           |
| エラー! nnnnnn     | 印刷データにエラーがある。                          | 正しく印刷されなかった場合は、設定を確                                                   |
| (n は英数字)        |                                        | 認して印刷し直してください。                                                        |

# 印刷できないときは

プリンタが正しく動作せず印刷できない場合は、次のことを確認してください。

### 印刷が始まらない

| 症状                      | 原因                                            | 処置                                                                                                    |
|-------------------------|-----------------------------------------------|----------------------------------------------------------------------------------------------------|
| エラーも何も出ない               | 出力先に本プリンタが選択さ<br>れていない。                       | Windows 及び Mac OS X の場合は、印刷ダイ<br>アログの[プリンタ]で本プリンタを選択し<br>て、印刷し直してください。(→ P.16, P.18)                                                     |
|                         |                                               | Mac OS 8.6/9.x の場合は、[セレクタ]で本プ<br>リンタを選択して、印刷し直してください。<br>(→ P.18)                                                                        |
|                         | 印刷キューが停止になってい<br>る。                           | Windows の場合は、[プリンタ] フォルダの本<br>プリンタのアイコンを選択し、[ファイル] メ<br>ニューの [一時停止] を選択して一時停止を解<br>除してください。(→ P.17)                                      |
|                         |                                               | Mac OS 8.6/9.x の場合は、GARO Printmonitor を開<br>いて [ファイル] メニューの [プリントキュー再開]<br>を選択し、一時停止を解除してください。(→ P.19)                                   |
|                         |                                               | Mac OS X の場合は、プリンタ設定ユーティリ<br>ティ(プリントセンター)を開いて[ジョブ]<br>メニューの[ジョブを再開]を選択し、一時停<br>止を解除してください。(→ P.20)                                       |
|                         | Mac OS 8.6/9.x の場合、USB<br>接続でプリンタを共有してい<br>る。 | 印刷するコンピュータの USB ポートまたは<br>IEEE1394 ポートに直接接続してください。プ<br>リンタを共有したい場合は、Windows コン<br>ピュータから印刷してください。                                        |
| エラーが表示された               | 用紙が無い。                                        | 「ロールシヲセットシテクダサイ」、「カットシヲ<br>セットシテクダサイ」が表示されている場合は、<br>用紙をセットしてから、[OK] キーを押してく<br>ださい。(→ P.10, P.14)                                       |
|                         | 紙づまりが起きている。                                   | つまった用紙を取り除いてください。(→ P.60)                                                                                                    |
|                         | プリンタにトラブルが発生し<br>ている。                         | エラーの原因を解決してから、[オンライン]<br>キーを押して、オンライン状態にしてください。                                                                                          |
|                         | 印刷中にエラーが発生してい<br>る。                           | 本体メッセージまたは Windows の場合は<br>GARO Status Monitor、Macintosh の場合は<br>GARO Printmonitor にエラーが表示されている<br>か確認し、メッセージに従って問題を解決して<br>ください。(→P.48) |
|                         | 給紙元の用紙種類が設定され<br>ていない。                        | 用紙種類が違っていた場合は、コンピュータ側<br>で印刷中止の操作を行い、「用紙種類」を正し<br>く設定して印刷し直してください。(→ユー<br>ザーズガイド第2章)                                                     |
|                         | インクが無い。                                       | インク交換のメッセージが表示されている場合は、その色の<br>インクタンクを交換してください。(→ P.34)_                                                                                 |
| 予期していないインク充填動<br>作が始まった | 前回の電源オフ時に、何らか<br>のクリーニング動作を強制的<br>にキャンセルした。   | 充填動作が終了するまで待ってください。充填<br>動作は最大 10 分続く場合があります。                                                                                            |

## 印刷が途中で止まる

| 症状          | 原因                                                        |                                                                                                    |
|-------------|-----------------------------------------------------------|----------------------------------------------------------------------------------------------------|
| エラーが表示される   | 印刷中にエラーが発生してい<br>る。                                       | GARO Status Monitor または GARO Printmonitor<br>にエラーが表示されているか確認し、メッセージ<br>に従って問題を解決してください。(→ P.48)    |
|             | 印刷中にロール紙がなくな<br>り、後端をテープ止めされて<br>いるロール紙が搬送できずに<br>止まっている。 | 紙づまり除去の操作方法に従って、使い終わっ<br>たロール紙を取り除き、新しいロール紙に交換<br>してください。(→ P.60, P.10)                            |
| 用紙が白紙で排紙される | 用紙が途中に残っていた。                                              | 不要な用紙を自動的に排紙した後、印刷できる<br>状態になります。                                                                  |
|             | ロール紙の先端が切り揃えら<br>れた。                                      | ロール紙をセットしたときは、先端を切り揃え<br>るため白紙の紙片が排紙される正常な動作で<br>す。給紙準備が終わると印刷できる状態になり<br>ます。                      |
|             | プリントヘッドのノズルがつ<br>まっている。                                   | ノズルチェックパターンを印刷し、プリント<br>ヘッドの状態を確認してください。ノズルがつ<br>まっている場合は、プリントヘッドのクリーニ<br>ングを行ってください。(→P.42, P.44) |
|             | プリンタが故障している。                                              | キヤノンお客様相談センターへ連絡してくださ<br>い。                                                                        |

### ネットワークで印刷できない

| 症状                        | 原因                                      | 処置                                                                                                    |
|---------------------------|-----------------------------------------|----------------------------------------------------------------------------------------------------|
| TCP/IP ネットワークから印<br>刷できない | 本プリンタの LAN ポートと<br>ケーブルが正しく接続されて<br>いない | プリンタがネットワークに正しいケーブルを<br>使って接続されていることを確認し、プリンタ<br>の電源を入れ直してください。(→ユーザーズ<br>ガイド第5章)                              |
|                           | LAN の通信方式が自動認識で<br>きない。                 | お使いの LAN で使用している通信方式に合わ<br>せて、操作パネルで「インタフェース セッテ<br>イ」メニューの「Ethernet ドライバ」の各項目<br>を設定してください。(→ユーザーズガイド第<br>5章) |
|                           | TCP/IP ネットワークが正し<br>く設定されていない。          | IP アドレスが正しく設定されていることを確認<br>してください。(→ユーザーズガイド第5章)                                                               |
|                           | 印刷を行うコンピュータの設<br>定が正しく設定されていな<br>い。     | 正しいプリンタドライバがインストールされて<br>いるか確認する。Windows から印刷を行うに<br>は、各コンピュータにプリンタドライバがイン<br>ストールされている必要があります。                |
|                           |                                         | 印刷を行うコンピュータの出力先が正しいポー<br>トに設定されているか確認する。出力先は、<br>[コントロールパネル]の[プリンタ]で確認<br>できます。                                |
|                           | 印刷するファイル名が長すぎ<br>る。                     | 印刷するファイル名を短くしてください。                                                                                            |

| 症状                                                | 原因                                                                      | 処置                                                                                                    |
|---------------------------------------------------|-------------------------------------------------------------------------|----------------------------------------------------------------------------------------------------|
| Macintosh ネットワークから<br>印刷できない                      | 本プリンタの LAN ポートと<br>ケーブルが正しく接続されて<br>いない                                 | プリンタがネットワークに正しいケーブルを<br>使って接続されていることを確認し、プリンタ<br>の雪酒を入れ直してください                                                                                                    |
|                                                   | LAN の通信方式が自動認識で<br>きない。                                                 | お使いの LAN で使用している通信方式に合わ<br>せて、操作パネルで「インタフェース セッテ<br>イ」メニューの「Ethernet ドライバ」の各項目<br>を設定してください。                                                                                                    |
|                                                   | プリンタの AppleTalk プロト<br>コルが有効になっていない                                     | リモート UI または操作パネルで AppleTalk プ<br>ロトコルを有効に設定してください。(→ユー<br>ザーズガイド第5章)                                                                                                    |
|                                                   | コンピュータとプリンタが同<br>ーネットワーク上にない。                                           | Zeroconf 機能(Mac OS 8.6/9.x では「IP プリ<br>ント(自動)」)では、ルータを超えて違うネッ<br>トワーク上のプリンタに接続することはできま<br>せん。コンピュータとプリンタを同じネット<br>ワークに接続してください。お使いのネット<br>ワークの設定については、ネットワーク管理者<br>に問い合わせてください。                                                                      |
|                                                   | 印刷を行うコンピュータの設<br>定が正しく設定されていな<br>い。                                     | Mac OS 8.6/9.x の場合は、[セレクタ] で<br>[AppleTalk] が「使用」になっていることと、<br>[コントロールパネル] の [AppleTalk] で経由<br>先にプリンタを接続したポート名が選択されて<br>いることを確認してください。また、[セレク<br>タ] で [GARO Printer Driver] を選択し、[経<br>由先] に「AppleTalk」、プリンタリストで本プ<br>リンタ名を選択し直す。                   |
|                                                   |                                                                         | Mac OS X の場合は、[システム環境設定]の<br>[ネットワーク] - [接続した LAN ポート名]<br>- [AppleTalk] パネルを表示して [AppleTalk<br>使用] にチェックマークが付いていることを確<br>認してください。また、[プリンタ設定ユー<br>ティリティ (プリントセンター)]を開き、プ<br>リンタリストに本プリンタが表示されているこ<br>とを確認してください。無い場合は[追加] ボ<br>タンを押し、本プリンタを追加してください。 |
| Mac OS 8.6 で IP プリント<br>(自動)を選択してもプリン<br>タが認識されない | Mac OS 8.6 の場合は、ネッ<br>トワーク上のルータが認識で<br>きないと、TCP/IP による通<br>信が行えない場合がある。 | セレクタの [経由先] で [IP アドレス登録] を<br>選択してプリンタの IP アドレスを登録し、セ<br>レクタの [経由先] で [IP プリント] を選択し<br>て登録した IP アドレスのプリンタ名を選択し<br>てください。                                                                                                    |
|                                                   |                                                                         | セレクタの [経由先] で [AppleTalk] を選択<br>し、プリンタ名を選択してください。                                                                                                    |
|                                                   |                                                                         | IP フリント(目動)で動作させたい場合は、<br>Mac OS 9.0.4 以降をお使いください。<br>プリンタと Macintoch を同じサブネット内に配置                                                                                                    |
|                                                   |                                                                         | して、固定IPアドレスを割り当ててください。<br>ネットワーク内にDHCPサーバがある場合は                                                                                                    |
|                                                   |                                                                         | プリンタと Macintosh を同じサブネット内に配置して、DHCP サーバから IP アドレスを割り<br>当ててください。                                                                                                    |

| 症状                         | 原因                                                    | 処置                                                                                                    |
|----------------------------|-------------------------------------------------------|----------------------------------------------------------------------------------------------------|
| NetWare ネットワークから印<br>刷できない | 本プリンタの LAN ポートと<br>ケーブルが正しく接続されて<br>いない               | プリンタがネットワークに正しいケーブルを<br>使って接続されていることを確認し、プリンタ<br>の電源を入れ直してください。(→ユーザーズ<br>ガイド第5章)                                                                                                    |
|                            | LAN の通信方式が自動認識で<br>きない。                               | お使いの LAN で使用している通信方式に合わ<br>せて、操作パネルで「インタフェース セッテ<br>イ」メニューの「Ethernet ドライバ」の各項目<br>を設定してください。(→ユーザーズガイド第<br>5章)                                                                                                    |
|                            | NetWare ネットワークが正し<br>く設定されていない。                       | NetWare ファイルサーバが起動していること<br>と、十分なディスクスペースがあることを確認<br>します。                                                                                                    |
|                            |                                                       | NWADMIN、PCONSOLE のいずれかを起動し、<br>プリントサービスが正しく設定されていること<br>と、プリントキューが使用可能になっているこ<br>とを確認します。(→ユーザーズガイド第5章)<br>プリンタのネットワーク設定が正しく設定され<br>ていることを確認します。特に、[フレームタ<br>イプ]で有効なフレームタイプが選択されてい<br>ることを確認してください。(→ユーザーズガ<br>イド第5章) |
|                            | 印刷を行うコンピュータの設<br>定が正しく設定されていな<br>い。                   | 各コンピュータに正しいブリンタドライバがイ<br>ンストールされているか確認します。<br>[コントロールパネル]の[プリンタ]で出力                                                                                                    |
|                            |                                                       | 先が正しいプリンタに設定されているか確認し<br>ます。                                                                                                    |
|                            | NetWare サーバから他のサブ<br>ネットにあるプリンタにデー<br>タを送信できない。       | プリンタのプロトコル設定で NCP バースト<br>モードをオフにしてください。                                                                                                    |
|                            | キューサーバーモードで使用<br>している場合、プリンタタイ<br>プが「パラレル」になってい<br>る。 | プリンタタイプを「その他 / 不明」に設定して<br>ください。                                                                                                    |

# 思ったように印刷されないときは

印刷されるけど思った結果にならない場合は、次のことを確認してください。

### 印刷品質のトラブル

| 症状      | 原因                                          | 処置                                                                                                    |
|---------|---------------------------------------------|----------------------------------------------------------------------------------------------------|
| 印刷がかすれる | 用紙の裏表が合っていない。                               | 用紙の裏表を確認してください。印刷面でない<br>面に印刷すると、正しい印刷品質は得られませ<br>ん。                                                              |
|         | プリントヘッドのノズルがつ<br>まっている。                     | ノズルチェックパターンを印刷し、プリントヘッ<br>ドの状態を確認してください。プリントヘッドの<br>ノズルがつまっている場合は、プリントヘッドク<br>リーニングを行ってください。(→P.42, P.44)         |
|         |                                             | イエローのみがかすれる場合は、操作パネルで<br>「ヨウシノ ショウサイセッテイ」メニューの<br>「カスレ カイゼン」を「オン」に設定すると、<br>イエローインクのかすれが改善されることがあり<br>ます。(→ P.30) |
|         | インク供給針が固着し、イン<br>クがつまっている。                  | インクタンクを取り付けた状態で 24 時間以上<br>放置してから、「ヘッドクリーニング B」を<br>行ってください。(→ P.44)                                              |
|         | 上カバー内の右奥につまった<br>用紙の紙片が残っている。               | 上カバーを閉じ、[オンライン] キーで「オフ<br>ライン」を表示してから [4] キーを1秒以上<br>押してキャリッジを中央へ移動します。上カ<br>バーを開いて、右奥に残っている紙片を取り除<br>いてください。     |
|         | フチなし印字の用紙カット時<br>にインクが乾燥していない。              | 「ヨウシノ ショウサイセッテイ」メニューの<br>「インク カンソウジカン」を長く設定してく<br>ださい。(→ P.30)                                                    |
|         | ブラックインクタンクの種類<br>を間違えたことがある。<br>☆顔料インクモデルのみ | 新品のブラックインクタンクを使って「Bkイ<br>ンク シュルイ ヘンコウ」をやり直してくださ<br>い。(→P.36)                                                      |
|         | ブラックインクの種類を頻繁<br>に変更した。<br>☆顔料インクモデルのみ      | 「ヘッドクリーニング B」を行ってください。<br>(→ P.44)                                                                                |
| 印刷がこすれる | 指定した用紙種類とセットし<br>た用紙が違っている。                 | 指定した給紙元の用紙を確認してください。<br>違っている場合は、印刷を一旦中止して、正し<br>い用紙をセットしてから、印刷し直してくださ<br>い。(→P.10, P.14)                         |
|         | ヘッド高さ調整レバーが下の<br>位置になっている。                  | ヘッド高さ調整レバーを標準位置に戻してくだ<br>さい。(→ユーザーズガイド第2章)                                                                        |
|         | 用紙のセット不良で、用紙が<br>波打っている。                    | リリースレバーを上げて、もう一度用紙の位置<br>合わせを行ってください。(→ P.10)                                                                     |
|         | 厚い用紙や波打ちが起こりや<br>すい用紙に印刷している。               | ヘッド高さ調整レバーを上の位置にしてくださ<br>い。(→ユーザーズガイド第2章)                                                                         |
|         | フチなし印刷や小さい用紙を<br>印刷した後、プラテンが汚れ<br>ている。      | 上カバーを開き、プラテンを清掃してくださ<br>い。(→P.38)                                                                                 |

| 症状                                      | 原因                                                             | 処置                                                                                                    |
|-----------------------------------------|----------------------------------------------------------------|----------------------------------------------------------------------------------------------------|
| 用紙の端が汚れる                                | フチなし印刷や小さな用紙を<br>印刷した後、プラテンが汚れ<br>ている。                         | 上カバーを開き、プラテン部を清掃してくださ<br>い。(→ P.40)                                                                                    |
|                                         | 指定した用紙種類とセット用<br>紙が違っている。                                      | 指定した給紙元の用紙を確認してください。<br>違っている場合は、印刷を一旦中止して、正し<br>い用紙をセットしてから、印刷し直してくださ<br>い。(→P.10, P.14)                              |
|                                         | 用紙にしわやカールがある。                                                  | 用紙のしわやカールを取ってから、セットし直<br>してください。                                                                                       |
|                                         | カット 屑軽減機能が設定され<br>ている。                                         | カット屑軽減機能が必要ない場合は、操作パネ<br>ルでその用紙種類のカット屑軽減機能を解除し<br>てください。(→ユーザーズガイド第4章)                                                 |
| 用紙の裏面が汚れる                               | 小さなサイズの用紙を印刷し<br>た後に、大きなサイズの用紙<br>を印刷した。                       | 上カバー内のプラテン部を清掃してください。<br>(→ P.40)                                                                                      |
|                                         | フチなし印刷をした後、プラ<br>テン部を清掃しなかった。                                  | 上カバー内のプラテン部を清掃してください。<br>(→ P.40)                                                                                      |
| 黒いスジや白いスジが入る                            | プリントヘッドの送り調整が<br>ずれている。                                        | 操作パネルで使用する用紙種類の用紙送り量の<br>調整を行ってください。(→ P.47)                                                                           |
|                                         | コンピュータからの印刷デー<br>タが途切れて、スムーズに印<br>刷を行えない。                      | 他のアプリケーションや他のジョブを閉じてく<br>ださい。                                                                                          |
| 合成紙に印刷すると横シマが<br>入る<br>☆顔料インクモデルのみ      | [印刷品質]を「標準」モー<br>ドに設定している。                                     | プリンタドライバの [印刷品質] を「きれい」ま<br>たは「最高」に設定してください。(→ P.23)                                                                   |
| フォト光沢紙、フォト半光沢<br>紙に印刷すると波状の濃淡差<br>が現れる。 | 印刷パターンによっては、プ<br>リントヘッドの高さが中(標<br>準)では、十分な画像が得ら<br>れない場合があります。 | ヘッド高さ調整レバーを下の位置に変更してく<br>ださい。但し、コート紙や普通紙などの波うち<br>が出やすい用紙では 絶対にプリントヘッドの<br>高さを下の位置で使用しないでください。プリ<br>ンタ故障の原因となる場合があります。 |

### 印刷内容のトラブル

| 症状            | 原因                                  | 処置                                                             |
|---------------|-------------------------------------|----------------------------------------------------------------|
| 罫線がずれる        | プリントヘッドの位置調整が<br>行われていない。           | 操作パネルでヘッドの位置調整を行ってくださ<br>い。(→ P.46)                            |
|               | ブランクインクの種類を変更<br>した。<br>☆顔料インクモデルのみ | 操作パネルでヘッドの位置調整を行ってくださ<br>い。(→ P.46)                            |
| 意味不明の文字が印刷される | 印刷データが欠落した。                         | プリンタとコンピュータの電源を入れ直して、<br>印刷してください。                             |
|               | 本プリンタ用以外のプリンタ<br>ドライバで、印刷した。        | 本プリンタ用のプリンタドライバで、印刷し直<br>してください。(→ P.16, P.18)                 |
|               | 印刷したデータのフォントが<br>化けている。             | アプリケーションソフトで、使用しているフォ<br>ントの種類や有無を確認してください。(→ソ<br>フトウェアの取扱説明書) |

| 症状                             | 原因                             | 処置                                                                                                    |  |
|--------------------------------|--------------------------------|----------------------------------------------------------------------------------------------------|--|
| 用紙送り方向の長さが正確で<br>ない            | 「バンドアワセメ ユウセン」<br>になっている。      | 用紙の送り方向にサイズを正確に合わせたいと<br>きは、「カミオクリ チョウセイ」項目で「ナ<br>ガサ ユウセン」を選択して「ナガサ チョウ<br>セイ」を入力してください。用紙搬送量を<br>0.02%の分解能で調整可能です。(→ P.30)                                                                                                    |  |
| モノクロで印刷される                     | プリンタドライバがモノクロ<br>に設定されている。     | プリンタドライバの [カラーモード] を「カ<br>ラー」に設定して、印刷し直してください。<br>(→プリンタドライバのヘルプ)                                                                                                    |  |
|                                | カラーインクのノズルがつ<br>まっている。         | ノズルチェックパターンを印刷してプリント<br>ヘッドの状態を確認し、ノズルがつまっている<br>場合は、ヘッドクリーニングを行ってくださ<br>い。(→P.42, P.44)                                                                                                    |  |
| 色が違って印刷される                     | プリンタドライバのカラー調<br>整が行われていない。    | プリンタドライバの [カラーモード] の [色設<br>定] で色を調整してください。(→ P.23)                                                                                                    |  |
|                                | コンピュータやモニタ側のカ<br>ラー調整が行われていない。 | モニタの色調整を行ってください。(→モニタ<br>の取扱説明書)                                                                                                    |  |
|                                |                                | 色管理ソフトの設定を正しく行ってください。<br>(→ソフトウェアの取扱説明書)                                                                                                    |  |
|                                | カラーインクのノズルがつ<br>まっている。         | ノズルチェックパターンを印刷してプリント<br>ヘッドの状態を確認し、ノズルがつまっている<br>場合は、ヘッドクリーニングを行ってくださ<br>い。(→P.42, P.44)                                                                                                    |  |
|                                | 違う色のインクタンクが装着<br>されている。        | 操作パネルで「ホンタイ ユソウ」を行ってプ<br>リンタ内部のインクを抜いてから、正しいイン<br>クタンクを取り付けてください。(→セット<br>アップペーパー)                                                                                                    |  |
|                                |                                | 上記の処置を行った後、ノズルチェックパター<br>ンで各インクの色がきれいに印刷されない場合<br>は、ヘッドクリーニング Bを行ってくださ<br>い。(→P.42, P.44)                                                                                                    |  |
|                                | イエローのかすれが発生して<br>いる。           | 操作パネルで「ヨウシノ ショウサイセッテ<br>イ」メニューの「カスレ カイゼン」を「オ<br>ン」に設定すると、イエローインクのかすれが<br>改善されることがあります。(→ P.30)                                                                                                    |  |
| 画像の端部がぼやける                     | 用紙の吸着力が強い。                     | 操作パネルで「ヨウシノ ショウサイセッテ<br>イ」メニューの「キュウチャクリョク」を<br>「ヒョウジュン」または「ヨワイ」に設定する<br>と、改善されることがあります。ただし、高濃<br>度印刷時には、ヘッドこすれの原因になること<br>があります。(→ P.30)                                                                                                    |  |
| 画像の端部が濃く印刷される<br>印刷結果が全体に赤っぽかっ | ノズルにインクが溜まっている。                | プリンタドライバの [レイアウト] シートの<br>[処理オプション] ボタンを押し、[SSC 調整]<br>を [Level 1] に設定して、印刷し直してください。<br>[Level 1] でも改善されない場合は、<br>[Level 2] を選択して、印刷し直してください。<br>ただし、この機能を使うと、画像全体の色味が<br>変化することがありますので、色味を確認しな<br>がら印刷することをおすすめします。<br>機能メニューの「イロミ チョウセイ」でYM РМ |  |
| たり、青っぽかったりする                   | l'.                            | C, PC, K各色にカラーバランスを調整してください。                                                                                                    |  |

### その他のトラブル

| 症状                             | 原因                                                                     | 処置                                                                                                    |
|--------------------------------|------------------------------------------------------------------------|----------------------------------------------------------------------------------------------------|
| インク消費が異常に多い                    | 全面に色が入った印刷物が多い。                                                        | 写真など色を塗りつぶすような印刷が多いと、<br>インクを多く消費します。異常ではありませ<br>ん。                                                                                 |
|                                | 「ヘッドクリーニング B」を<br>頻繁に行っている。                                            | 「ヘッドクリーニング B」はインクを多く消費<br>するので、異常ではありません。プリンタ輸送<br>後や長期間プリンタを使用しなかった後、プリ<br>ントヘッドのトラブル時以外は、なるべく<br>「ヘッドクリーニング B」を行わないことをお<br>勧めします。 |
|                                | インクの初期充填のため、イ<br>ンクを消費している。                                            | 初めてプリンタを使うときや再輸送後に使い始<br>めるときは、インクタンクとヘッド間にインク<br>の初期充填を行うため、インク残量表示がすぐ<br>80%になることがありますが、異常ではありま<br>せん。                            |
| 新しいメンテナンスカート<br>リッジに交換したのに、「MT | 新しいメンテナンスカート<br>リッジがまだ認識されていな                                          | メンテナンスカートリッジ交換後、[インフォ<br>メーション]キーを押してください。                                                                                          |
| カートリッシ リミットス<br>グ」のメッセージが消えない  | ( <sup>1</sup> °                                                       | メンテナンスカートリッジ交換後、印刷動作ま<br>たはクリーニング動作を実行するとメッセージ<br>が消えます。                                                                            |
| 用紙をまっすぐカットできな<br>い             | 用紙のカット位置端部が折れ<br>曲がっている。                                               | 用紙端部の折れ曲がりを直してください。                                                                                                    |
| ロール紙が給紙口に入らない                  | ロール紙がカールしている。                                                          | 用紙先端の左角または右角から斜めに給紙口へ<br>差し込んだ後、用紙が平行になるように送り込<br>んでください。                                                                           |
| 電源が入らない                        | 電源オン状態で、電源コード<br>が抜けた。                                                 | 電源コードを抜いた状態で3分以上経過してか<br>ら、もう一度電源コードを差し直し、電源オン<br>してください。                                                                           |
| ロール紙をロードできない                   | ロール紙残量検知機能をオン<br>にした状態で、トレーシング<br>ペーパー、半透明マットフィ<br>ルムをセットしようとしてい<br>る。 | ロール紙残量検知機能をオフにして、ロール紙<br>をセットしてください。<br>(→ユーザーズガイド第 2 章)                                                                            |

| 用紙がつまったときは                                                                                                    |
|----------------------------------------------------------------------------------------------------|
| ■紙づまりのメッセージが表示されたときは                                                                                                    |
| CANON W4400PC       ● ハレブ(ヒ)         オブジョン(②) ハルブ(ヒ)       ● フリンダ状態         ● フリンダ状態       ③ フヨブ         小市(二異常が発生しました)       市体に異常が発生しました         一日       ● 日         小市・:       「キュメント名:         「CBR)中止(①)         前紙情報: |

- ロール紙の紙づまり除去手順
  - **1** [電源] キーを1秒以上押して、ディスプレイに「シュウリョウシマス..」 が表示されたら指を離します。

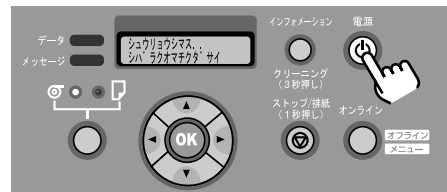

ディスプレイに「シバラク オマチクダサイ」が表示された後、プリンタの電源 がオフになります。

2 上カバーを開きます。

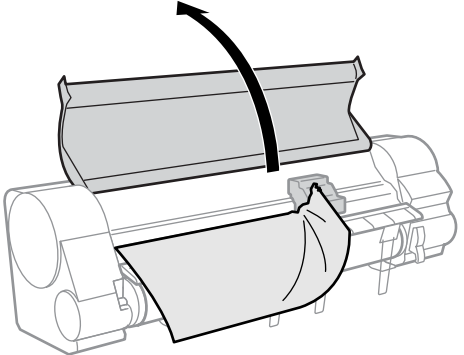

**3** キャリッジが出ている場合、キャリッジを手で右端または左端まで移動します。

キャリッジを用紙から離すようにして、止まるまで動かしてください。

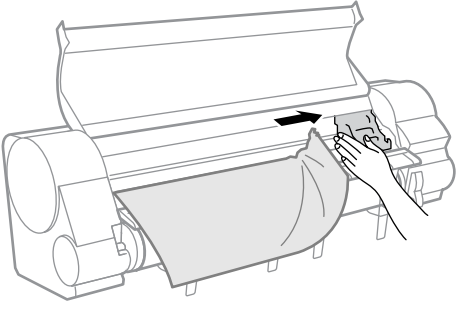

4 リリースレバーを上げます。

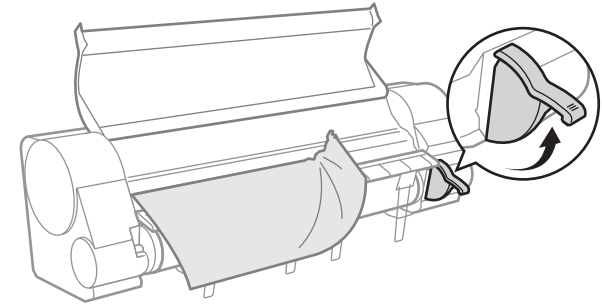

5 用紙の左右を持ってつまった用紙を前側に引き出し、カッター溝の壁 (a) に 沿って印刷済みの部分やしわになっている部分をカッターもしくははさみ で切り取ります。

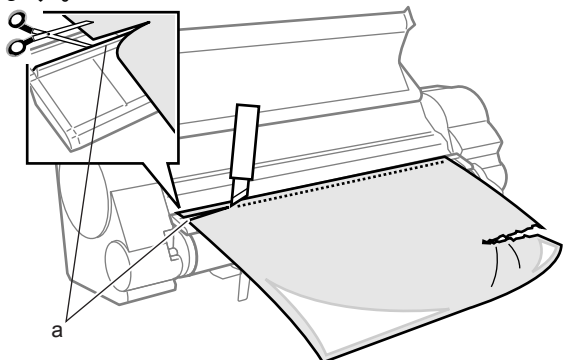

紙片などが残っていないか内部を点検してください。

6 キャリッジが左側にある場合は、キャリッジを手で右端まで移動します。

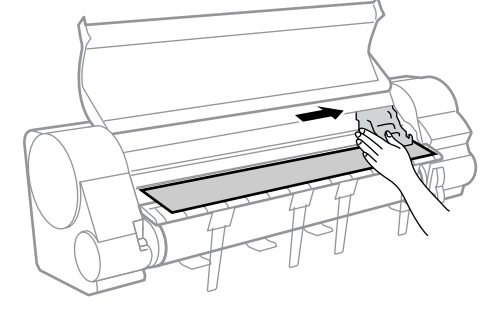

7 ロール紙の先端中央を持って排紙ガイド (b) まで軽く引きながら、ロール紙の右端を紙合わせラインの右側 (c) に合わせてセットし、リリースレバーを下げます。

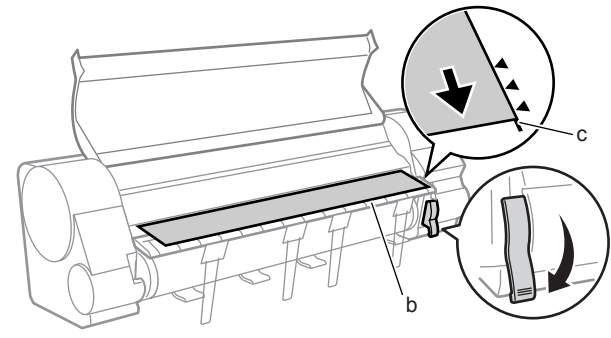

#### 🕛 重要

- ロール紙を無理に引っ張って紙合わせラインに合わせないでください。ロール紙が まっすぐ搬送されないことがあります。
- 8 上カバーを閉じます。

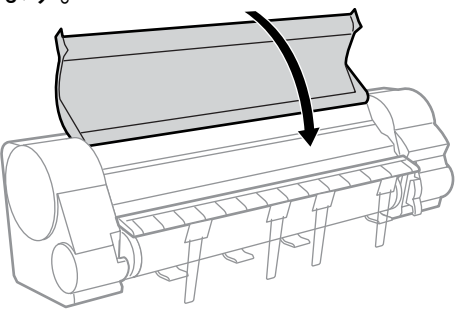

9 [電源] キーを押して、プリンタの電源をオンにします。

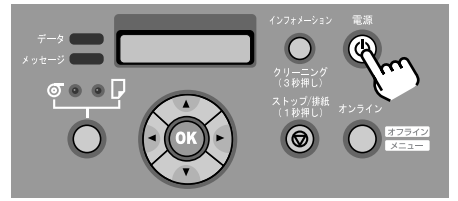

プリンタが起動した後ロール紙の給紙準備が始まり、完了すると印刷できる状態 になります。

### カット紙の紙づまり除去手順

**1** [電源] キーを1秒以上押して、ディスプレイに「シュウリョウシマス...」 が表示されたら指を離します。

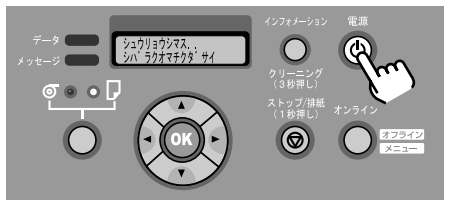

ディスプレイに「シバラク オマチクダサイ」が表示された後、プリンタの電源 がオフになります。

**2** 上カバーを開き、キャリッジが出ている場合はキャリッジを手で右端また は左端まで移動してから、リリースレバーを上げます。

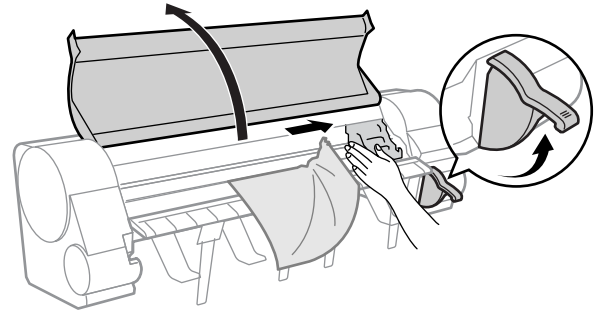

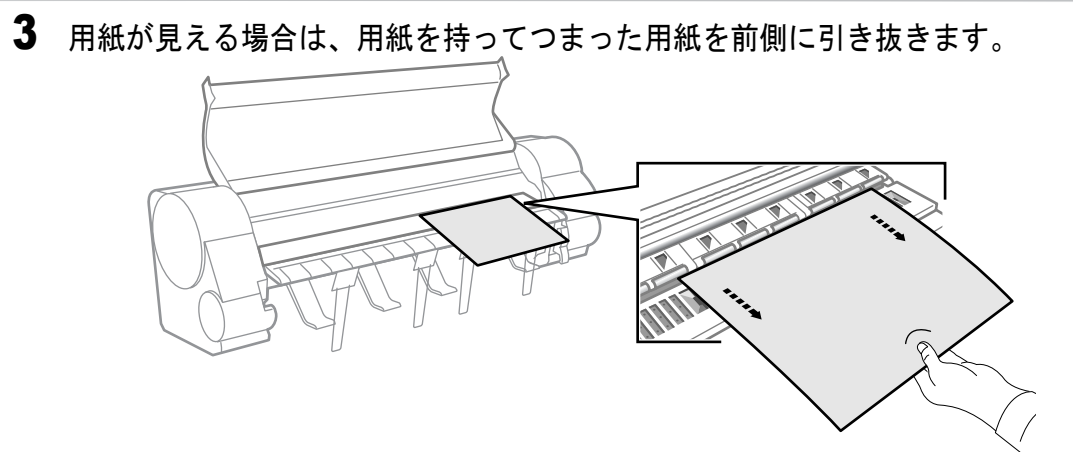

4 用紙が見えない場合は、プリンタ下側からつまった用紙を取り除きます。

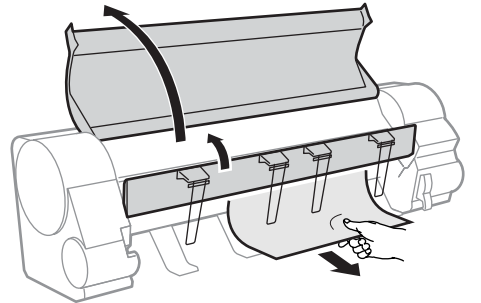

紙片などが残っていないか内部を点検してください。

5 キャリッジが左端にある場合は、キャリッジを手で右端に突き当たるまで 移動します。

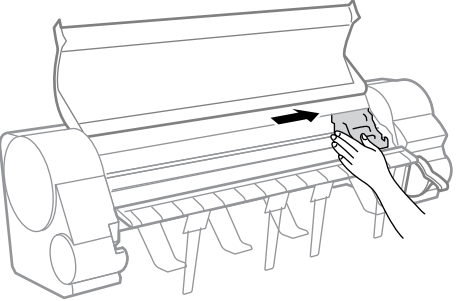

6 [電源] キーを押して、プリンタの電源をオンにします。

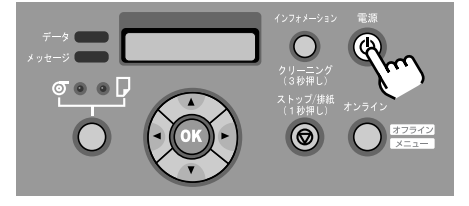

7 新しい用紙の表を上にして平行に用紙押さえの間へ差し込み、右側紙合わ せライン (a) と奥側紙合わせライン (b) に合わせてセットして、リリースレ バーを下げます。

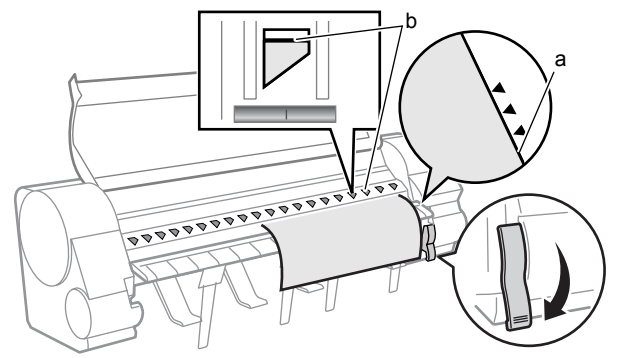

カット紙を差し込むと、用紙が吸引されてプラテン上に保持されます。

8 上カバーを閉じます。

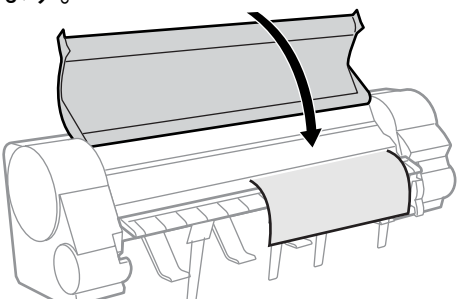

カット紙の給紙準備が始まり、完了すると印刷できる状態になります。

# 消耗品について

消耗品は、使い切る前にご用意いただくことをお勧めします。各消耗品の購入については、お買い求めの販売店にお問い合わせください。

| 用紙        |                   |                              |                              |
|-----------|-------------------|------------------------------|------------------------------|
| 用紙種類      | • 普通紙             | ☆・フォト光沢紙(厚口)                 | ☆・ファインアート(フォト厚口)             |
|           | • 普通紙(CAD)        | ☆・フォト半光沢紙(厚口)                | ☆・ファインアート(画材)                |
|           | • 普通紙(上質)         | ☆・合成紙(糊無し)                   | ☆・キャンバス(マット)                 |
|           | ・再生コート紙           | ☆・合成紙(糊付き)                   | ☆・キャンバス(半光沢)                 |
|           | ・コート紙             | ☆・バックライトフィルム                 | ☆・和紙                         |
|           | ・厚口コート紙           | ☆・防炎クロス                      | ☆・色付きコート紙                    |
|           | ・プレミアムマット紙        | ☆・クロス                        | ・トレーシングペーパー (CAD)            |
|           | ・特厚コート紙           | ・プルーフ用紙 2                    | ☆・半透明マットフィルム(CAD)            |
|           | ・フォト光沢紙           | ☆・新聞プルーフ1~3                  | ☆・クリアフィルム(CAD)               |
|           | ・フォト半光沢紙          | ☆・ファインアート(フォト)               |                              |
|           | z                 | ₹ 顔料インクモデルのみ対応               | ★ 染料インクモデルのみ対応               |
| ロール紙サイズ   | 紙幅                | 44 インチ (1117.6mm), 42 インラ    | F (1066.8mm), JIS B0         |
|           |                   | (1030.0mm), ISO A0 (841.0mm) | , 36 インチ (914.4m m), 30 インチ  |
|           |                   | (762.0mm), 24 インチ (609.6m    | m), ISO A1 (594.0mm), JIS B2 |
|           |                   | (515.0mm), ISO A2 (420.0mm), | 16 インチ (406.4mm), 14 インチ     |
|           |                   | (355.6mm), ISO A3 (297.0mm), | 10 インチ (254.0mm)             |
|           | ロール外径             | 150 mm 以下                    |                              |
|           | 紙管内径              | 2インチ,3インチ                    |                              |
|           | 印刷面               | 表紙面                          |                              |
| カット紙サイズ   | ポスター 44x62 インチ(11 | 18.0 x1574.8mm)~写真六切         | (203.2x254.0mm)              |
| インクタンク    |                   | 顔料インクモデル                     | 染料インクモデル                     |
|           | ・イエローインク          | BCI-1441Y                    | BCI-1411Y                    |
| ~         | ・マゼンタインク          | BCI-1421M                    | BCI-1411M                    |
|           | ・フォトマゼンタインク       | BCI-1421PM                   | BCI-1411PM                   |
|           | ・シアンインク           | BCI-1421C                    | BCI-1411C                    |
|           | ・フォトシアンインク        | BCI-1421PC                   | BCI-1411PC                   |
| •         | ・フォトブラックインク       | BCI-1421BK                   | BCI-1411BK                   |
|           | ・マットブラックインク       | BCI-1441MBK                  |                              |
| メンテナンスカート | リッジ               |                              |                              |
| - Alian   | ・メンテナンスカートリッ      | ッジ MC-04(シャフトクリ−             | -ナ同梱)                        |
|           |                   |                              |                              |
|           |                   |                              |                              |
| プリントヘッド   |                   | 商料インクエデル                     | 込料インクモデル                     |
|           | - <u></u>         |                              |                              |
|           | •                 | BC-1350                      | BC-1300                      |
| No. Carry |                   |                              |                              |
| A ALE A   |                   |                              |                              |
| カッターブレード  |                   |                              |                              |
|           | ・カッターブレード CT-02   | 2                            |                              |
|           |                   |                              |                              |
| Lie       |                   |                              |                              |
|           | ・カッターブレード CT-04   | 4                            |                              |
| 4         |                   |                              |                              |
|           |                   |                              |                              |
|           |                   |                              |                              |

# 索引

#### 英数字

| 4 辺余白なし印刷           |  |
|---------------------|--|
| AppleTalk           |  |
| Bk インク              |  |
| GARO Printmonitor   |  |
| GARO Status Monitor |  |
| Mac OS 8.6/9.x      |  |
| Mac OS X            |  |
| Macintosh           |  |
| TCP/IP              |  |
| Windows             |  |
|                     |  |

#### あ行

| インクタンク    |   |
|-----------|---|
| インクタンクカバー |   |
| インクタンク交換  |   |
| 印刷        |   |
| 印刷中止      |   |
| 印刷できない    |   |
| 印刷内容のトラブル |   |
| 印刷の種類     |   |
| 印刷品質のトラブル |   |
| 印刷目的      |   |
| 上カバー      |   |
| エラーメッセージ  |   |
| 横断幕       |   |
| オフライン     | 9 |
| オンライン     | 9 |
| オンラインキー   |   |
|           |   |

### か行

| 拡大印刷      |  |
|-----------|--|
| 各部の名称     |  |
| カッターブレード  |  |
| カッター溝     |  |
| カット紙サイズ   |  |
| カット紙の紙づまり |  |
| 紙合わせライン   |  |
| 紙づまり      |  |
| 機能メニュー    |  |
| 基本設定シート   |  |
| キャリッジ     |  |
| 給紙口       |  |
| 給紙選択キー    |  |
| クリーナブラシ   |  |
|           |  |

#### さ行

| 縮小印刷     |    |
|----------|----|
| 消耗品      |    |
| スタンプ印刷   |    |
| ストップキー   |    |
| スリープモード  |    |
| その他のトラブル | 59 |
| た行       |    |

| 垂れ幕  | <br>25  |
|------|---------|
| 長尺印刷 | 25      |
| 電源キー | <br>. 8 |

| 電源の入れかた       | 8  |
|---------------|----|
| 電源の切りかた       |    |
| な行            |    |
| ネットワーク        |    |
| ノズルチェックプリント   |    |
| は行            |    |
| <br>排紙ガイド     | 11 |
| フォトブラックインク    |    |
| 複数ページ印刷       |    |
| フチなし印刷        |    |
| ブラックインクの種類    |    |
| プラテン          | 14 |
| プリンタ設定ユーティリティ |    |
| プリンタ前面        | 6  |
| プリンタドライバ      |    |
| プリンタドライバの設定方法 |    |
| プリンタの清掃       |    |
| プリンタ背面        | 6  |
| プリンタ本体        |    |
| プリントキュー再開     | 19 |
| プリントセンター      |    |
| プリントヘッド       |    |
| プリントヘッドの調整    |    |
| ページ設定シート      |    |
| ヘッドクリーニング     |    |
| ポスター印刷        |    |
| ホルダーストッパ      | 10 |
| 主行            |    |

#### ま行

| マットブラックインク   |  |
|--------------|--|
| 右後方のカバー      |  |
| メインメニュー      |  |
| メッセージ        |  |
| メンテナンスカートリッジ |  |
| メンテナンスシート    |  |

#### や行

| 用紙送り量の調整 | 47     |
|----------|--------|
| 用紙押さえ    | 12     |
| 用紙種類     | 13, 66 |
|          |        |

#### ら行

| リリースレバー     | 12, 61, 63 |
|-------------|------------|
| レイアウトシート    |            |
| ロール紙サイズ     |            |
| ロール紙残量検知機能  |            |
| ロール紙の紙づまり   | 60         |
| ロール紙のセット    |            |
| ロール紙ランプ     |            |
| ロールホルダー     |            |
| ロールホルダースロット | 11         |

本書はリサイクルに配慮して製本されています。本書が不要になったときは、回収・リサイクルにお出しください。